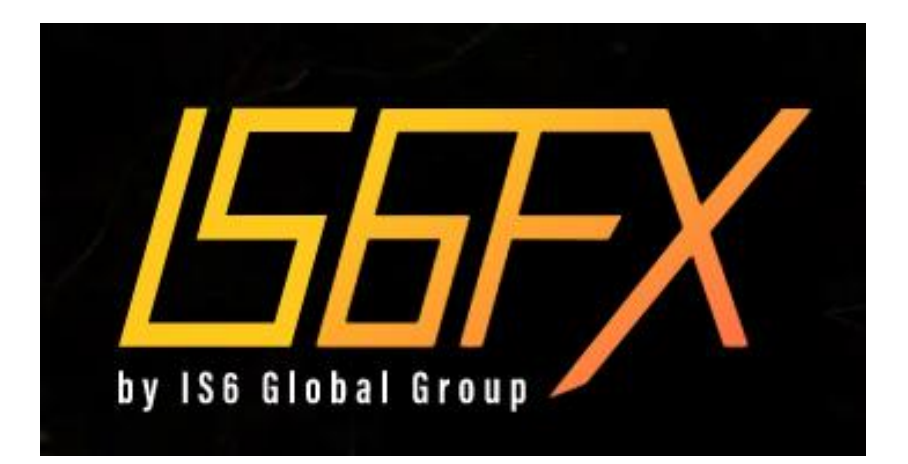

# ミラートレード ロ座開設・設定 マニュアル

# IS6FXの特徴

- ・ レバレッジ1000倍
- 追証なしのゼロカット
- 1名義につき、最大5口座まで開設可能
- 各口座ごとに証拠金200万円を超える
   とレバレッジ規制 (500倍)

# 口座開設にあたっての注意点

・指定のURLよりIS6FXから口座開設をお願い致します。

IS6新規口座開設リンク

♦ GU MAX https://is6.com/ja/register?ib=LgKVS3Iu

Switch <u>https://is6.com/ja/register?ib=LaKqKGBb</u>

♦ GU <u>https://is6.com/ja/register?ib=EzXeFGbC</u>

・すでにIS6の口座をお持ちの方は本マニュアルの 38ページを確認の上、追加口座を作成ください。

※リンクが外れる、または誤入力のない様にご注意くださ い。

※お客様の個人情報に誤りがありますと、口座を開設できない可能性もありますのでご注意ください。

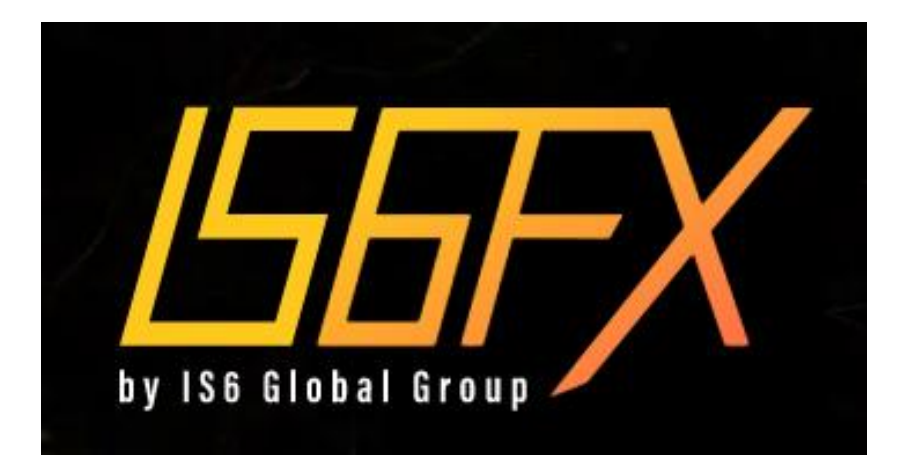

# ミラートレード ロ座開設・設定 マニュアル

① 口座開設

#### ※メールアドレスは間違えると登録が完了できませんの でご注意ください。

# メールアドレス 最大45文字

メールアドレスを入力してください

メールアドレス (確認用)

手動でご入力ください

### お名前 例: Taro Yamada

名前を入力してください 名字を入力してください

※半角ローマ字で入力してください

プラットフォームタイプ

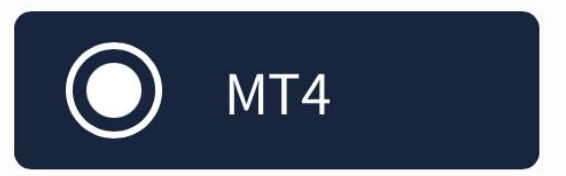

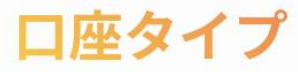

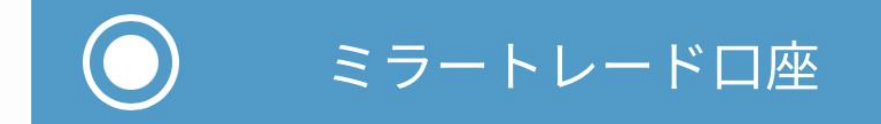

※ミラートレード口座の口座タイプは、「スタン ダードロ座」と同じになります。

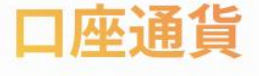

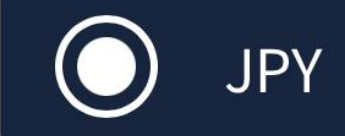

※ミラートレード口座の通貨は「JPY」のみとな ります。

## パスワード

任意のパスワードを入力してください 🎱

※パスワードは8文字以上の英数字でご入力くだ さい。

ロ座開設をされた時点で <u>ご利用規約</u>及び<u>ミラートレード利用規約</u>、 <u>ガイドライン</u>に同意をされたとみなします。 **赤枠をすべて入力後、以下をタップ** 

内容を確認する

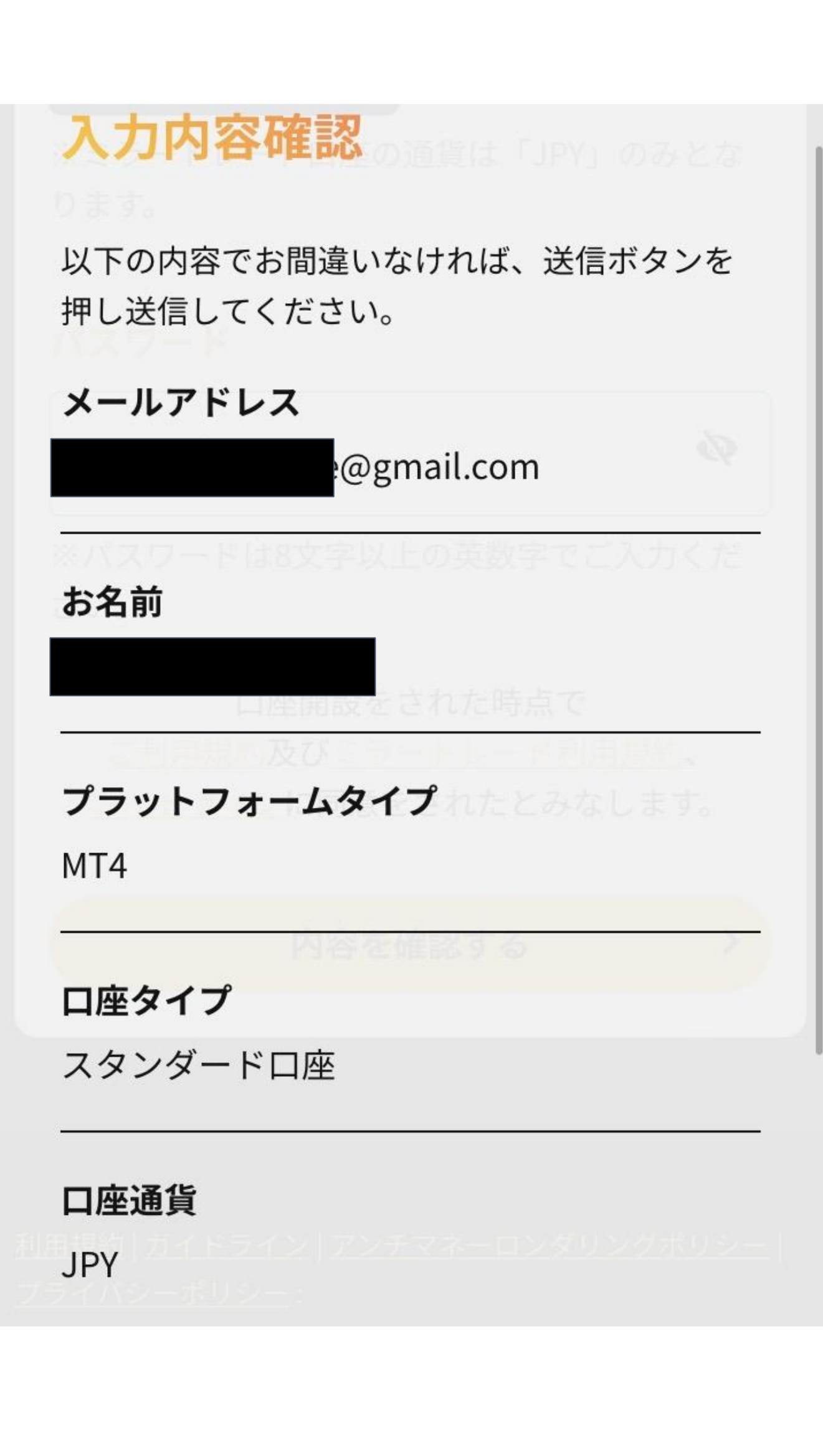

# 口座タイプ

スタンダードロ座 口座通貨 JPY パスワード いたとみなします。 入力内容に問題がなければ、reCAPTCHAをタップ 私はロボットではあり ません reCAPTCHA プライバシー - 利用規約 🖋 修正する reCAPTCHA完了後、以下をタップ 内容を確認し > 利用規約に同意した上で送信

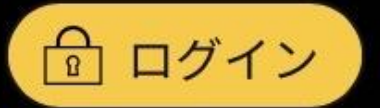

# メールアドレス登録完 了

## IS6FX > 口座開設 > メールアドレス登録完了

# メールアドレスの登録が 完了しました

ご登録いただいたメールアドレス宛に、**認証メール**を 送信しております。 大変お手数ですが、メールをご確認いただき、<mark>メール</mark> **アドレスの認証**をお願いします。

メールが届かない場合

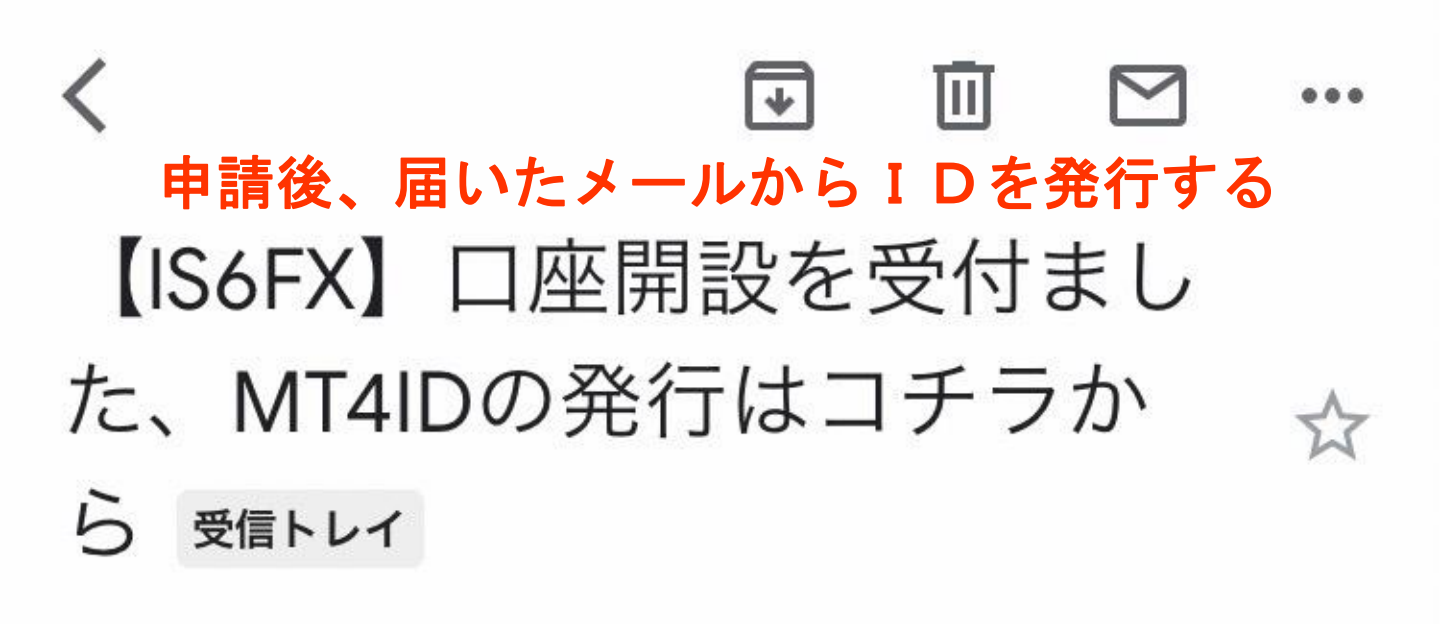

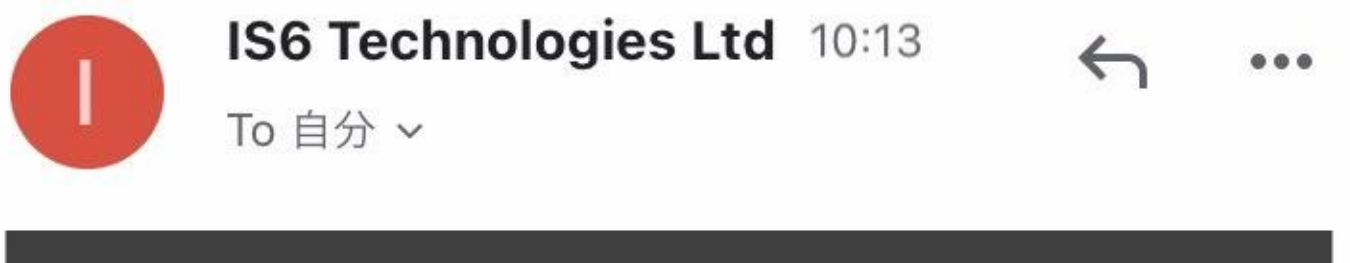

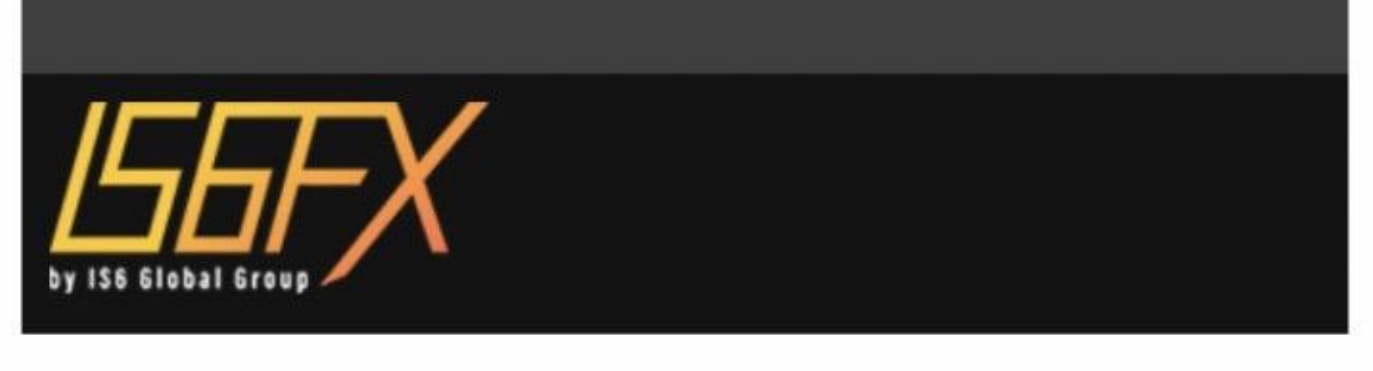

平素より弊社IS6FXをご愛顧いただき、誠にありがとうございます。 お客様のミラートレード口座(MT4)の開設申請を受付いたしました。 続きましてミラートレード口座の開設を完了するには、下記の認証ボタン をクリックして下さい。

様

(こちらのメールは登録ご本人様のメールアドレスを確認するメールになり ます。)

### 以下をタップ

#### メールアドレスを認証する

(認証ボタンはメールが届いてから24時間有効です)

有効期限が過ぎた場合には新たに口座の申請が必要となります。 本メールにお心当たりがない場合は、お手数ですがこのメールを削除して ください。

## MT4IDとパスワードのメールが 届くのをお待ちください。

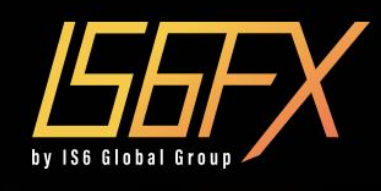

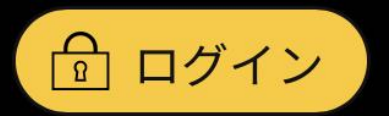

# メールアドレスが 確認できました

## IS6FX > 口座開設 > 口座開設が完了しました

# 口座開設完了

ご登録いただいたメールアドレスを確認できました。 口座情報をメールでお送りしましたので、ご確認の 程、よろしくお願い致します。

下記よりログインしていただき、ご本人確認を完了 し、お取引をお楽しみください。

# IS6FXの公式LINEに登録して キャンペーン情報をGETしよ う!

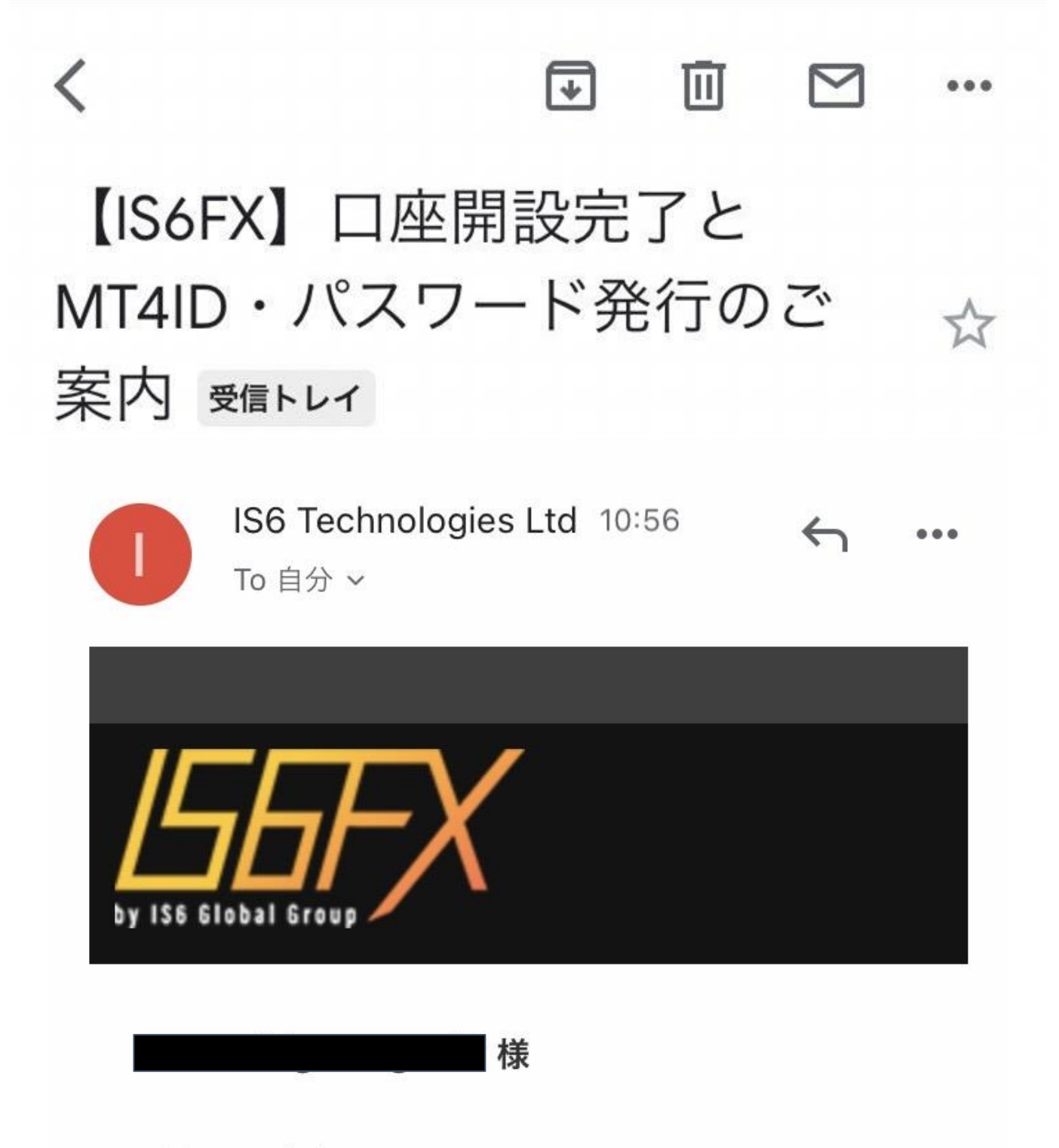

IS6FXへようこそ!

お客様のご登録メールアドレスの認証が完了し、 お客様のミラートレード口座が開設されましたの でご案内申し上げます。

#### ミラートレード口座(MT4) ログイン情報

| ログイン  | 54                   |
|-------|----------------------|
| パスワード | C                    |
| サーバー  | IS6Technologies-Live |

### MT4IDとパスワードが記載されたメールから マイページにログインできます。

#### ■取引を始めるには

ホームから顔写真入りの本人確認書類・住所確認 書類・セルフィー画像をアップロードしましょ う。

各書類、画像の承認後にMT4で取引が行えます。

#### ■ミラートレードロ座へのログイン方法

①まずはホームへログインして下さい。ホームは <u>こちらをクリック</u>

※ホームへログインするにはご登録時に設定したメールアド レスおよびパスワードでログインできます。

②取引に必要なプラットフォーム「MT4(PC用・ iPhone/Android用)」をダウンロードして下さい。 \*リアルロ座とデモロ座は同じMT4でご利用いただけます

③MT4を起動して上記の「ミラートレード口座 (MT4) ログイン情報」を入力して下さい。

ご不明な点がございましたら、いつでもお問い 合わせ下さい。

今後とも宜しくお願い申し上げます。

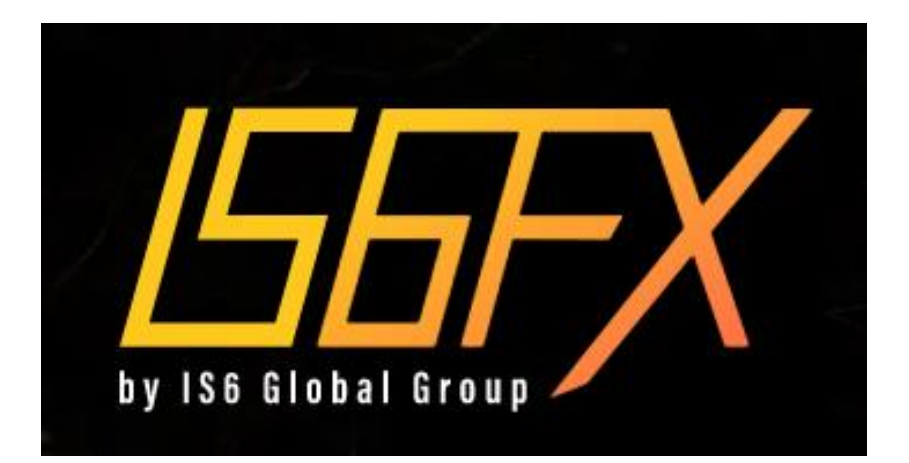

# ミラートレード ロ座開設・設定 マニュアル

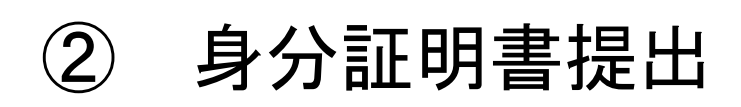

◆口座開設後に本人確認として、

- · 身分証明書
- 住所確認書

の提出が必要となります。

◆身分証明書は、期間の有効な

- ・パスポート
- 免許証
- ・マイナンバーカード
- 住民基本台帳カード

が有効です。

◆住所確認書は、

・公共料金(電気・ガス・水道など)の請求書・
 領収書

- ・携帯電話の請求書・領収書
- クレジットカード会社の利用明細書・請求書
- 住民票

が有効です。

※過去3ヶ月以内に発行されたものに限ります。

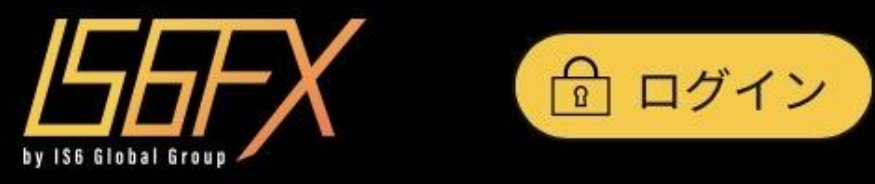

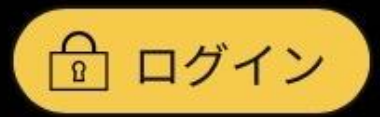

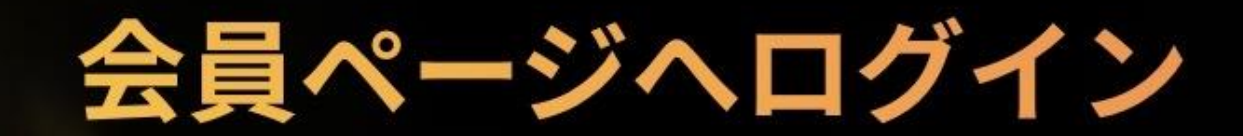

# IS6FX > 会員ページへログイン

| メールアドレス         |   |
|-----------------|---|
| @gmail.com      |   |
| パスワード           |   |
| •••••           | 0 |
| 赤枠をすべて入力後、以下をタッ | プ |
| ログイン            | > |
|                 |   |
| パスワードをお忘れですか?   |   |

# ようこそIS6FXへ

サービスをご利用するにはご本人様確認をお済ませ下さ い。

今だけ口座開設ボーナスを¥5,000プレゼントします。 ボーナスはご本人様確認が完了すると口座に付与されま す。

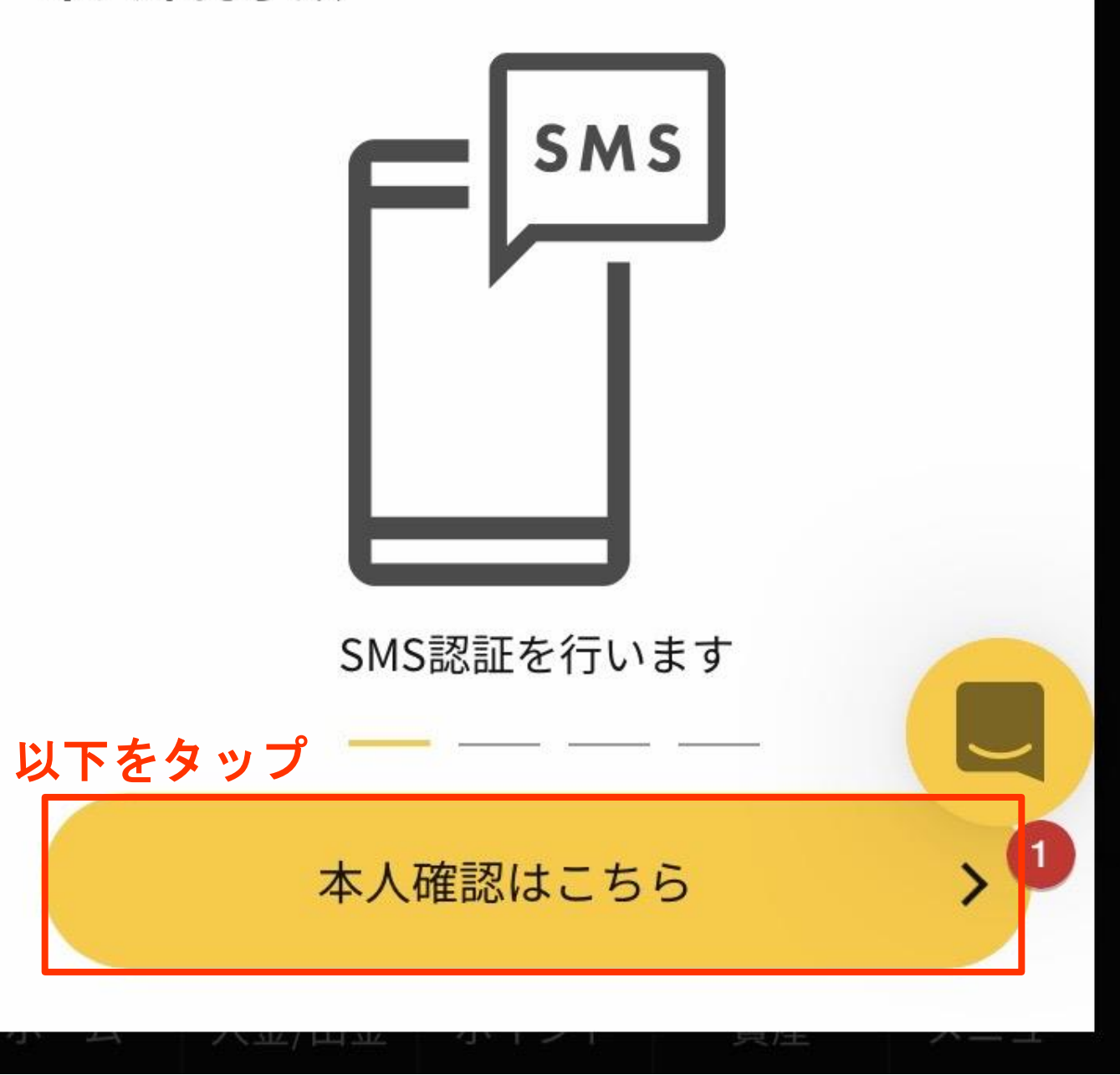

本人確認手順

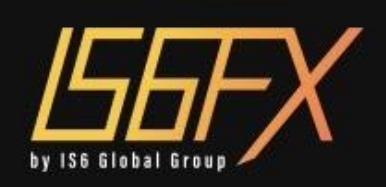

# SMS認証

🥐 🧟 🕒 JA 🗸

# B SMS認証の前にご確認ください。

- 電話番号はハイフン(-)なしで入力してください。
- 電話番号は「携帯電話番号」に限ります。固定
   電話は対応しておりません。

# 電話番号入力

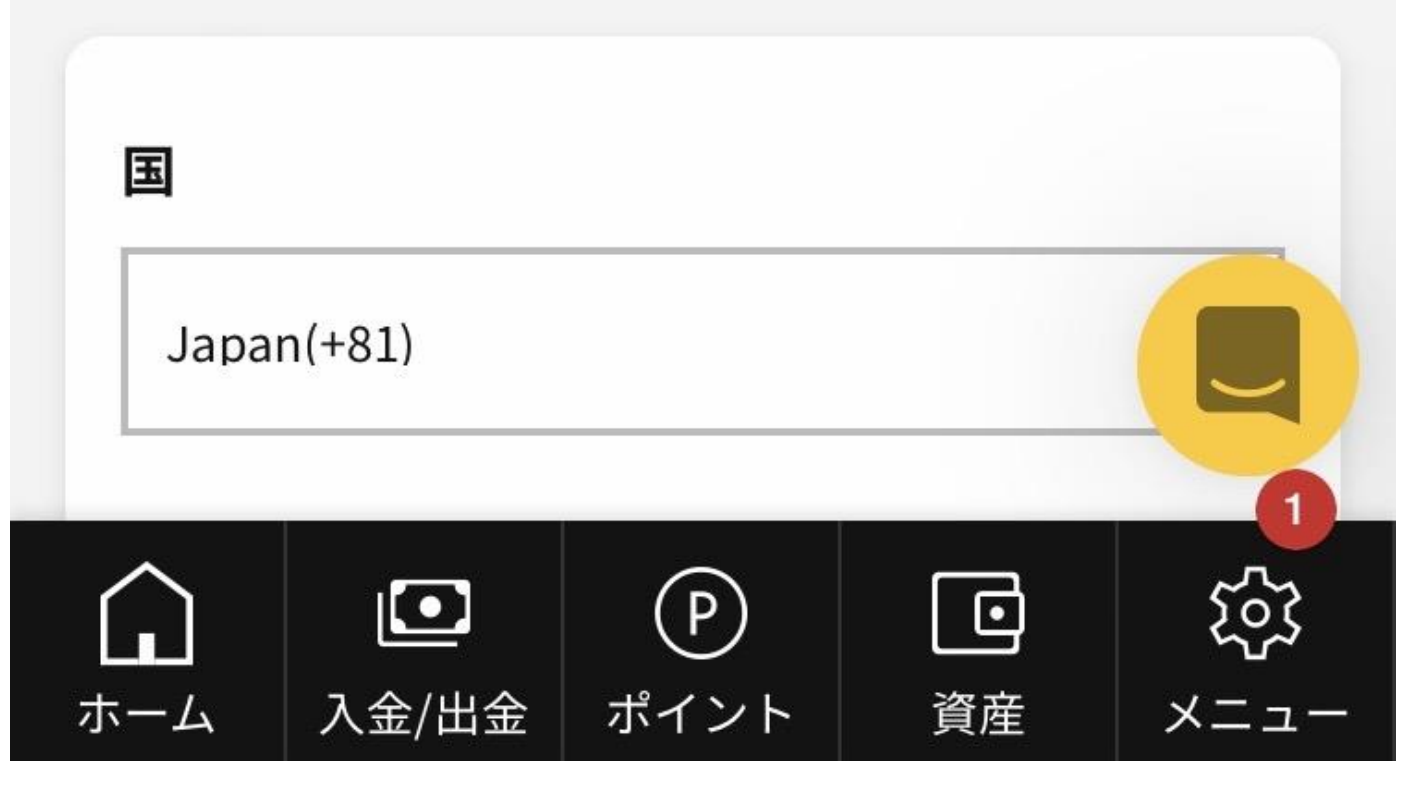

# 電話番号入力

玉

Japan(+81)

<u>プライバシーポリシー</u>:

ホーム

電話番号

ハイフンなしで入力してください

# 赤枠を入力後、以下をタップ

送信する

<u>利用規約 | ガイドライン | アンチマネーロンダリングポリ</u>

IS6 Technologies Ltdは 国際事業会社としてセントビン

ポイント

ト・グレナディーン諸島で設立されています。

入金/出金

# 携帯番号に届いた4桁の番号を入力

(1)

⊡

資産

X

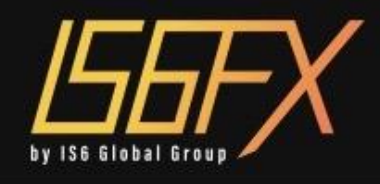

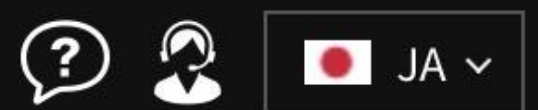

# お客様情報の登録

## 情報を入力する前にご確認ください。

- お名前・ご住所等、全てローマ字でご入力ください。また、半角英数字でご入力ください。
- 入力したお名前と、IDまたはパスポートに表示 されているお名前が一致していることをご確認 ください。
- 入力情報は、当社で責任を持って管理し、お客様へのご連絡、ご案内、それに付随するサービスの提供等の目的のみで使用させて頂きます。
   第三者への開示や他の目的での使用は致しません。

# 個人情報の入力

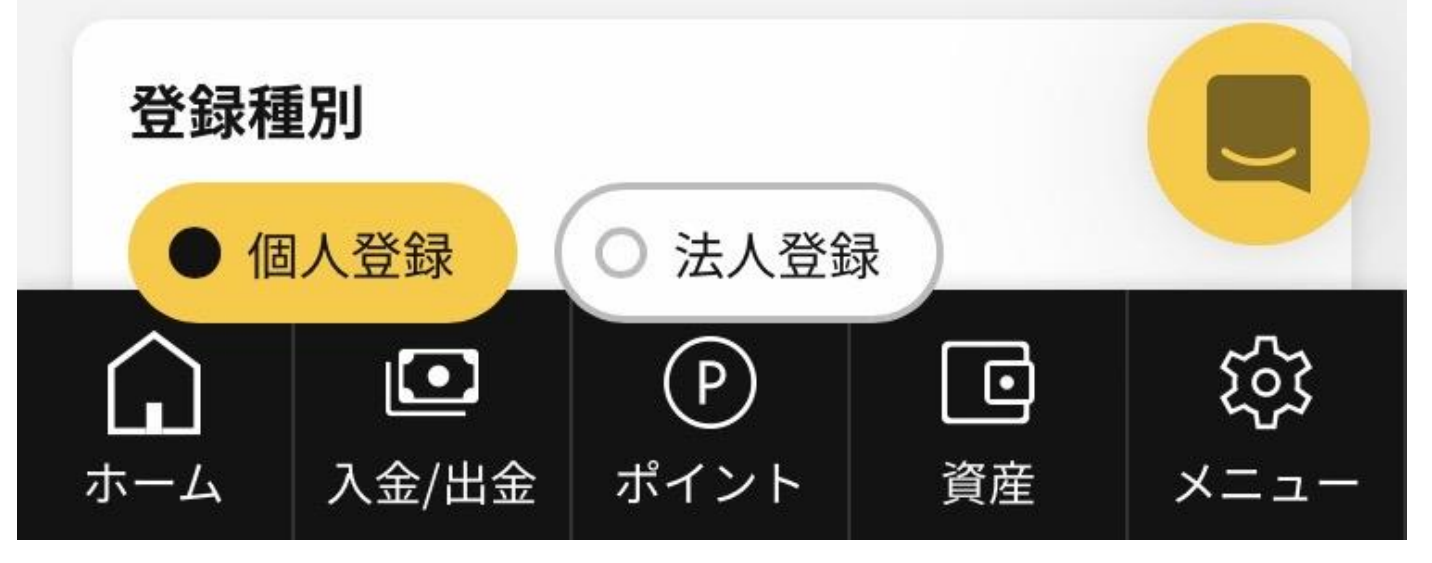

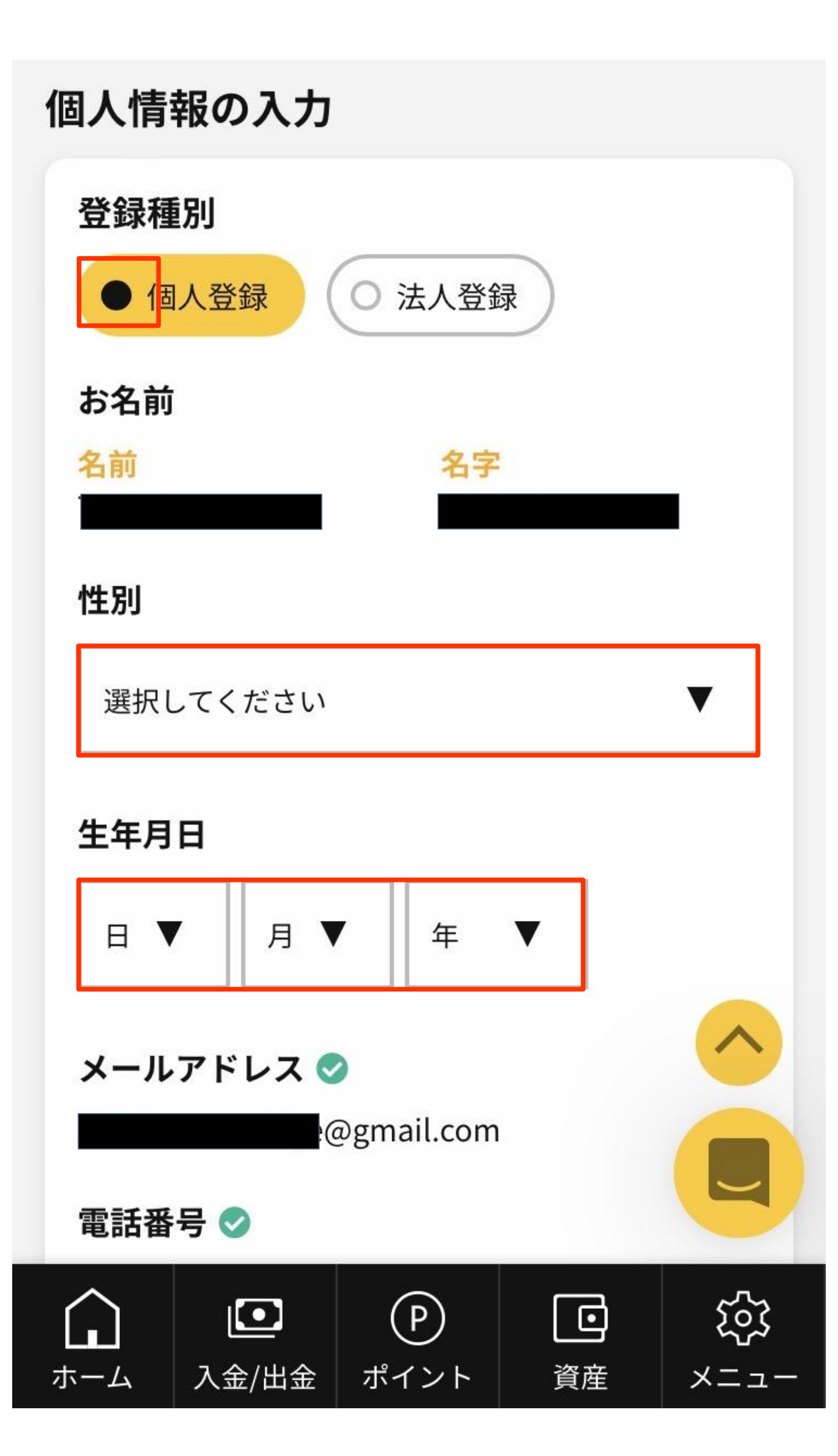

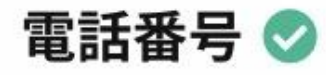

# 住所の入力

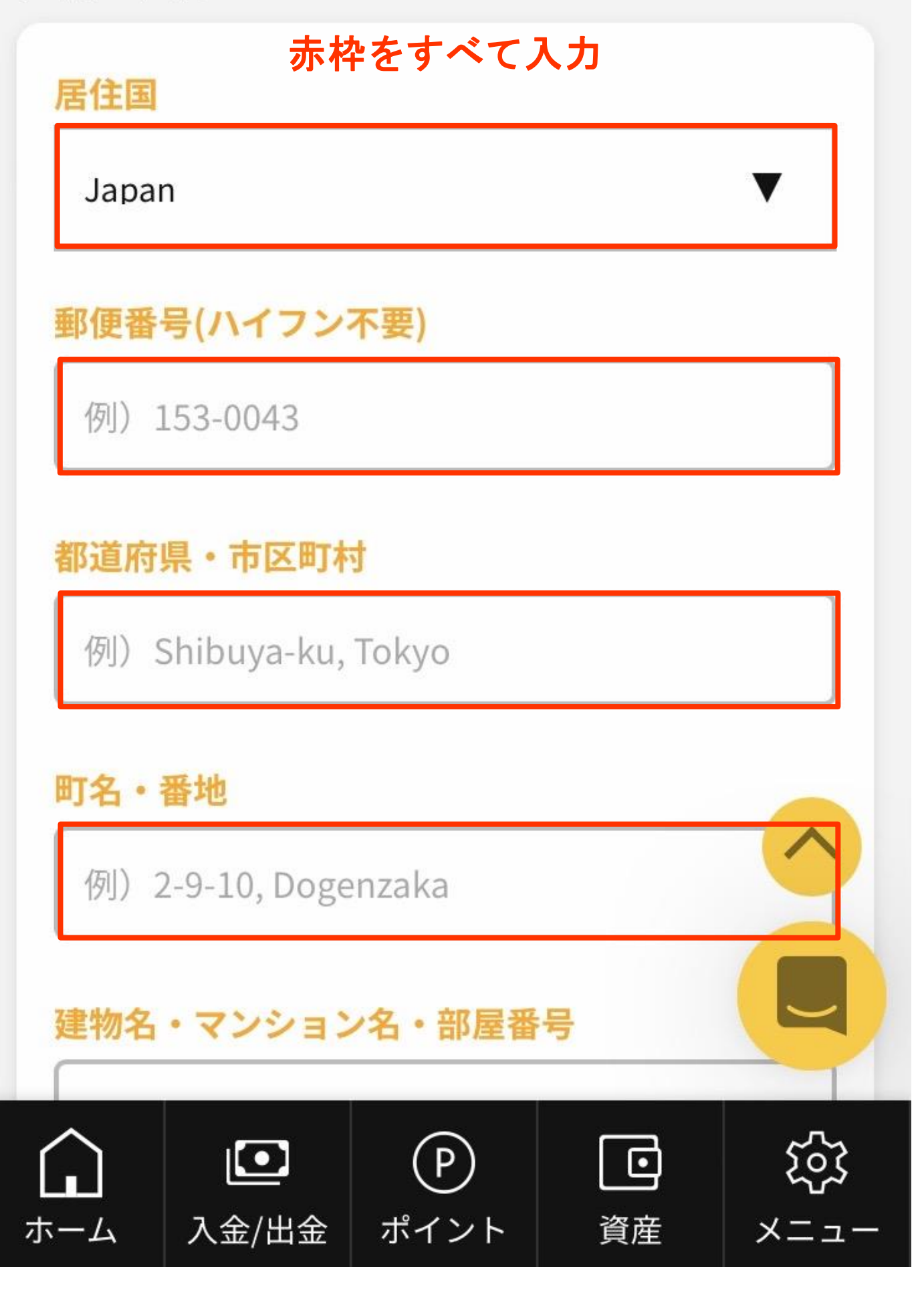

# 赤枠をすべて入力

建物名・マンション名・部屋番号

例) 2F, Matsumoto Bld.

# 投資者情報

雇用形態

選択してください

年収(米ドル)

選択してください

資産(米ドル)

選択してください

# 以下をタップ

入力内容を確認する

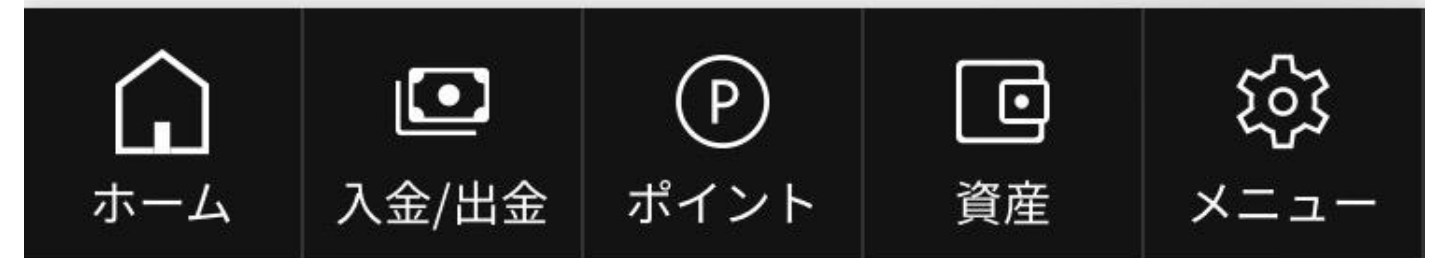

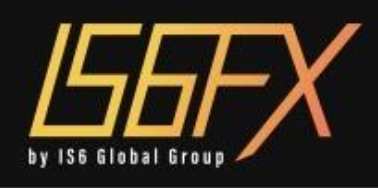

# 書類提出

? 🧟 🕒 JA 🗸

# 書類提出する前にご確認ください。

- 書類はJPG・GIF・PNG・PDFのフォーマット に限ります。
- アップロードの容量は最大4MBまでになります。
- 提出書類は、当社で責任を持って管理し、第三 者への開示や他の目的での使用は致しません。

# 身分証明書 1点

- 自動車運転免許
- パスポート
- 住基カード
- マイナンバーカード

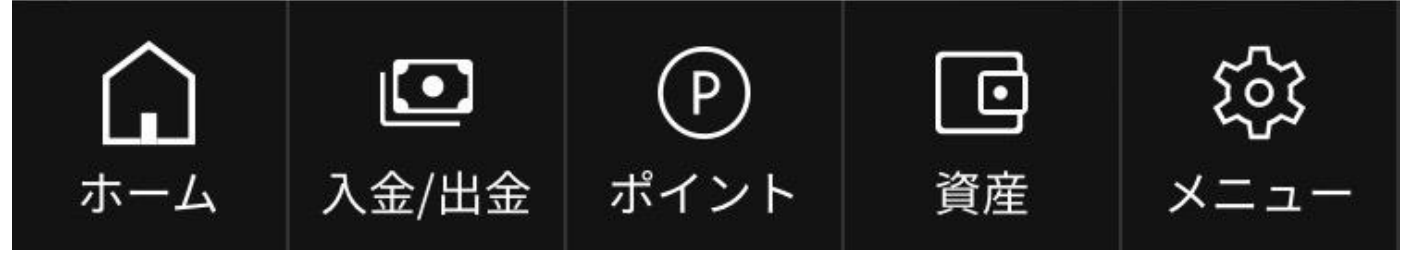

### 以下より身分証を選択

上記の公的証明書の内、1点を提出が必要です。 提出する身分証明書の種類を選択してください。

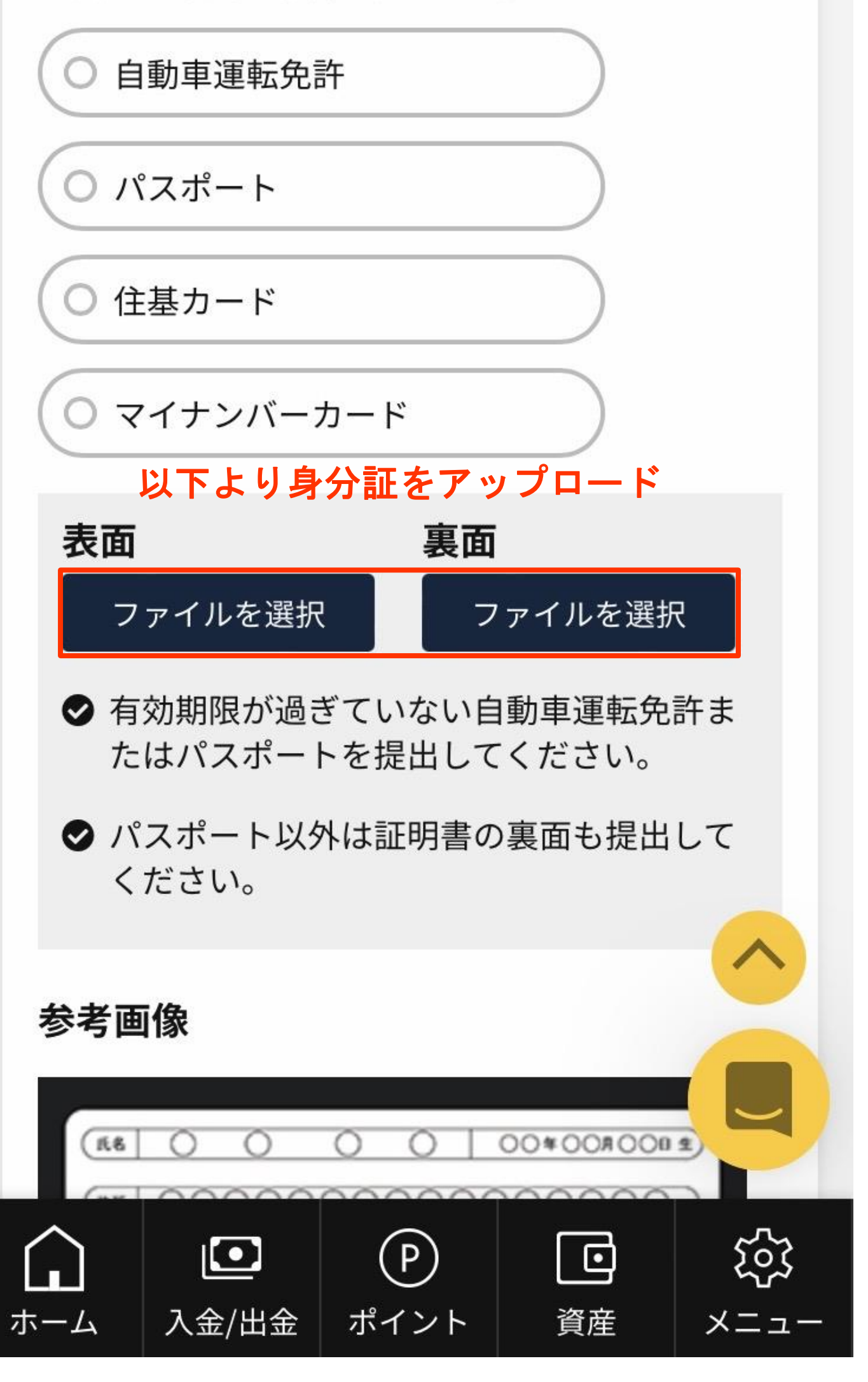

# 住所確認書類

- 公共料金(電気・ガス・水道等)の請求書・ 領収書
- 携帯電話の請求書・領収書
- クレジットカード会社の利用明細書・請求
   書
- 住民票

上記から1点を提出してください。

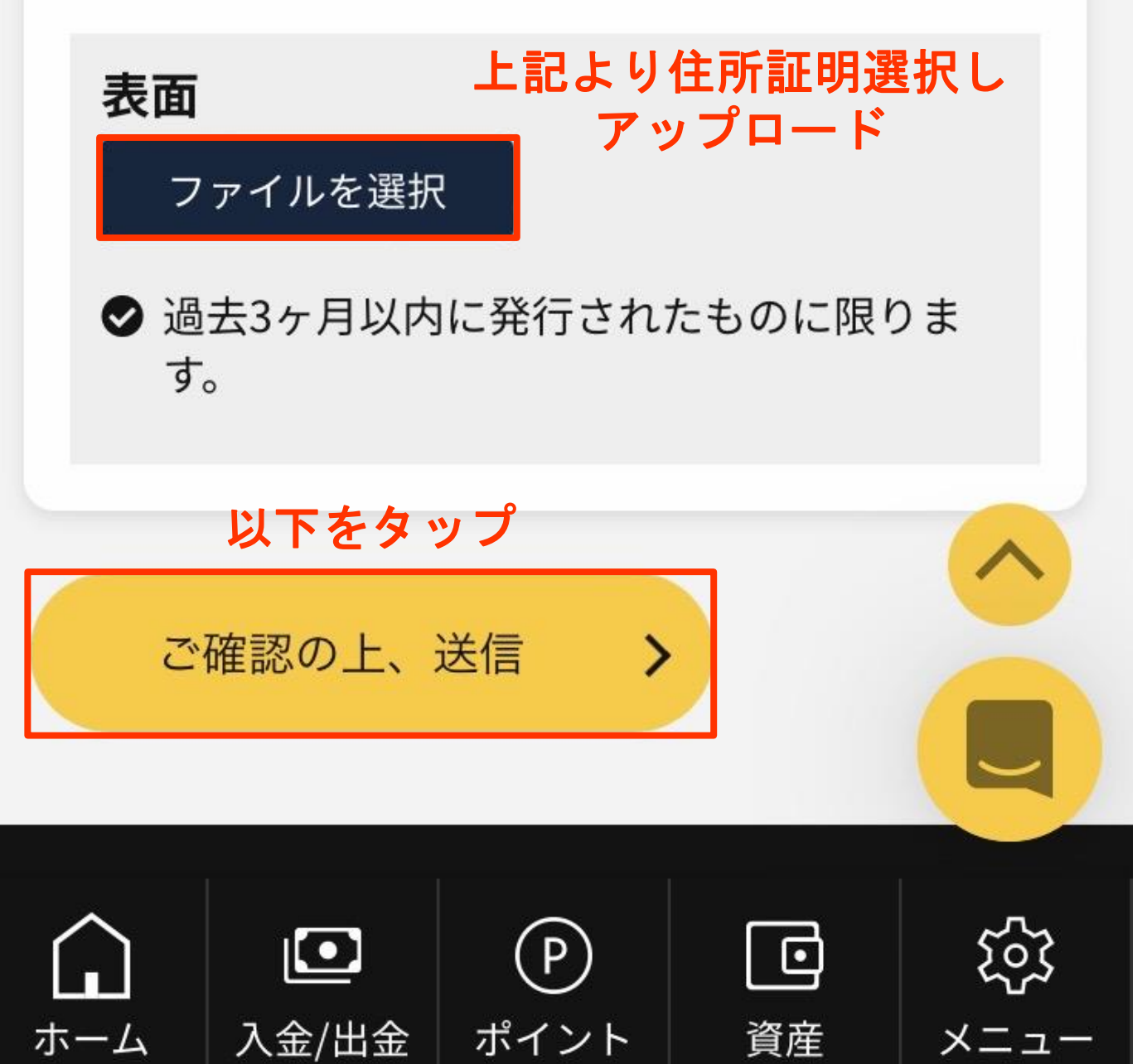

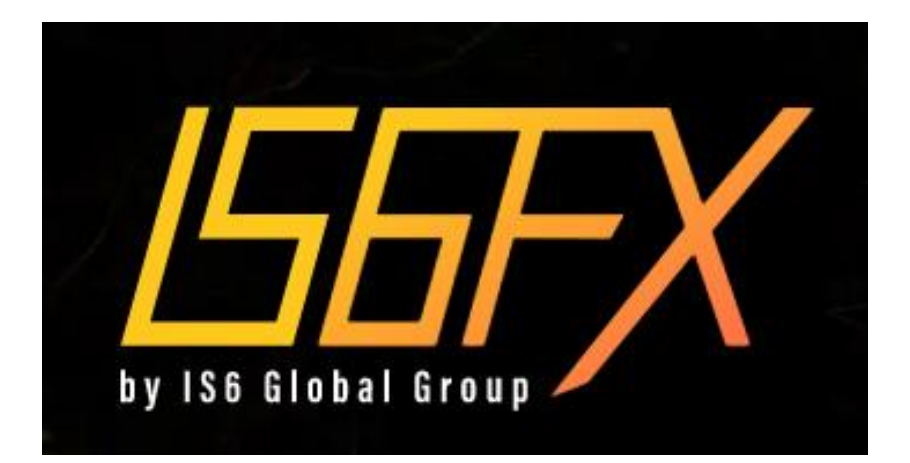

# ミラートレード ロ座開設・設定 マニュアル

③ ミラトレ設定・運用

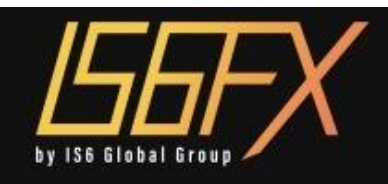

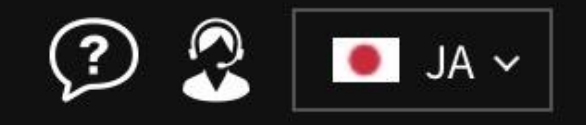

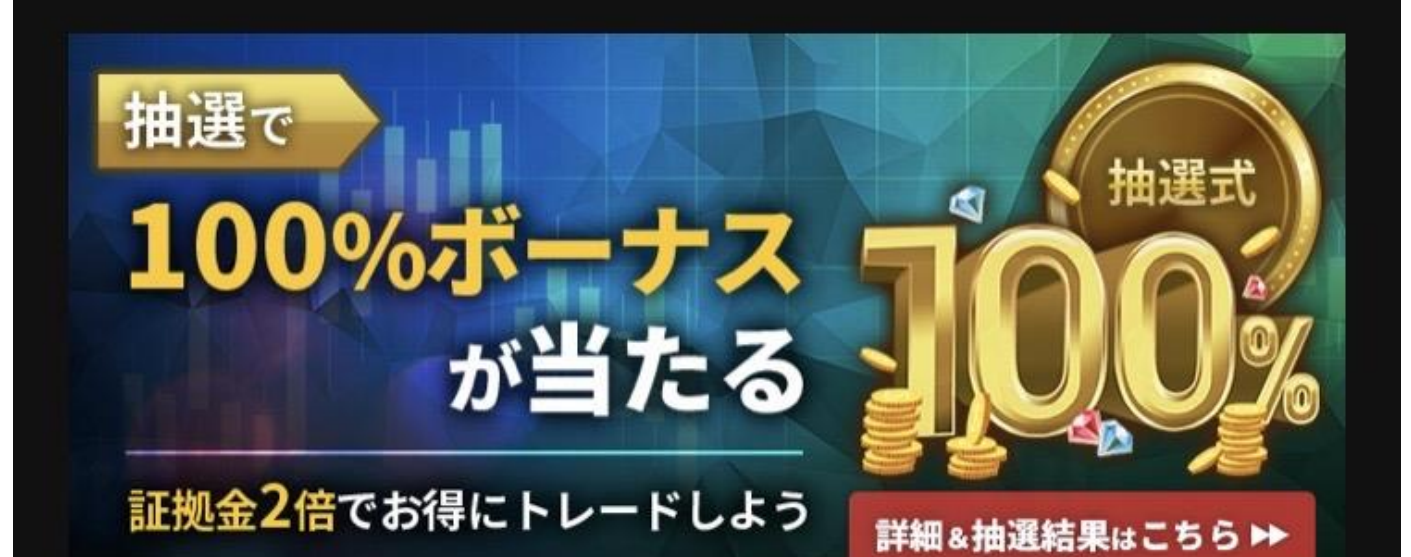

キャンペーン終了まで、あと16時間46分55秒64

📢 🤄 2023/01/20 13:00 IS6FX大規模リニューアル…

Market

Order

Forex

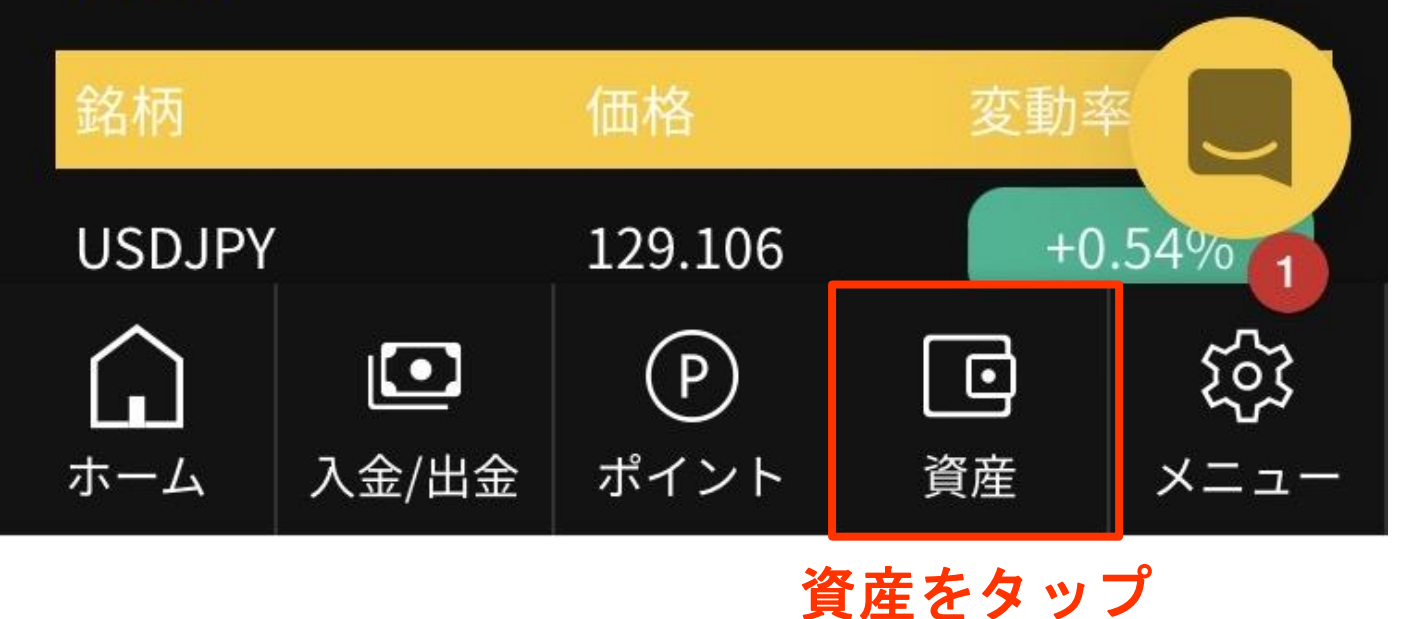

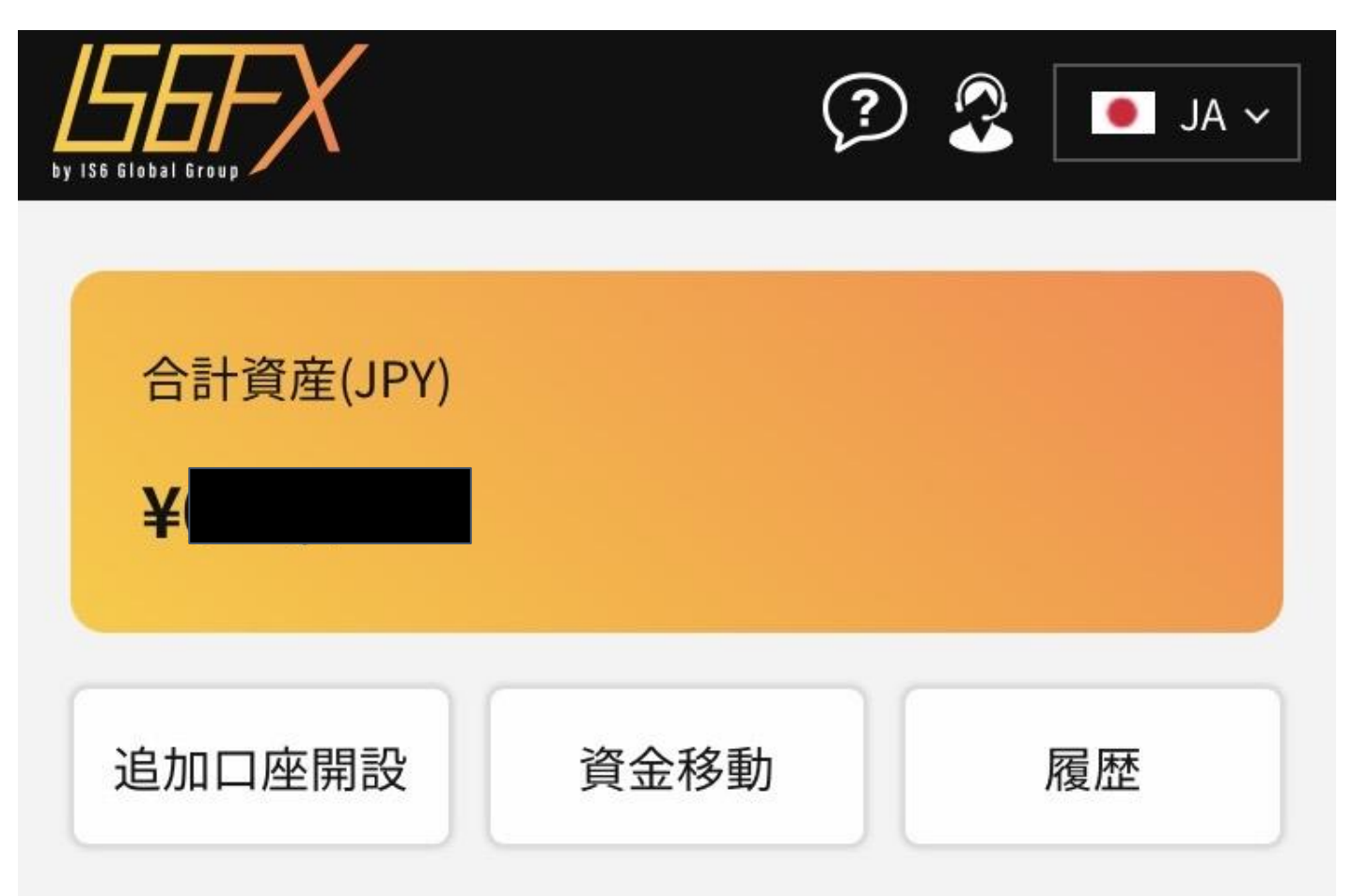

# 口座一覧

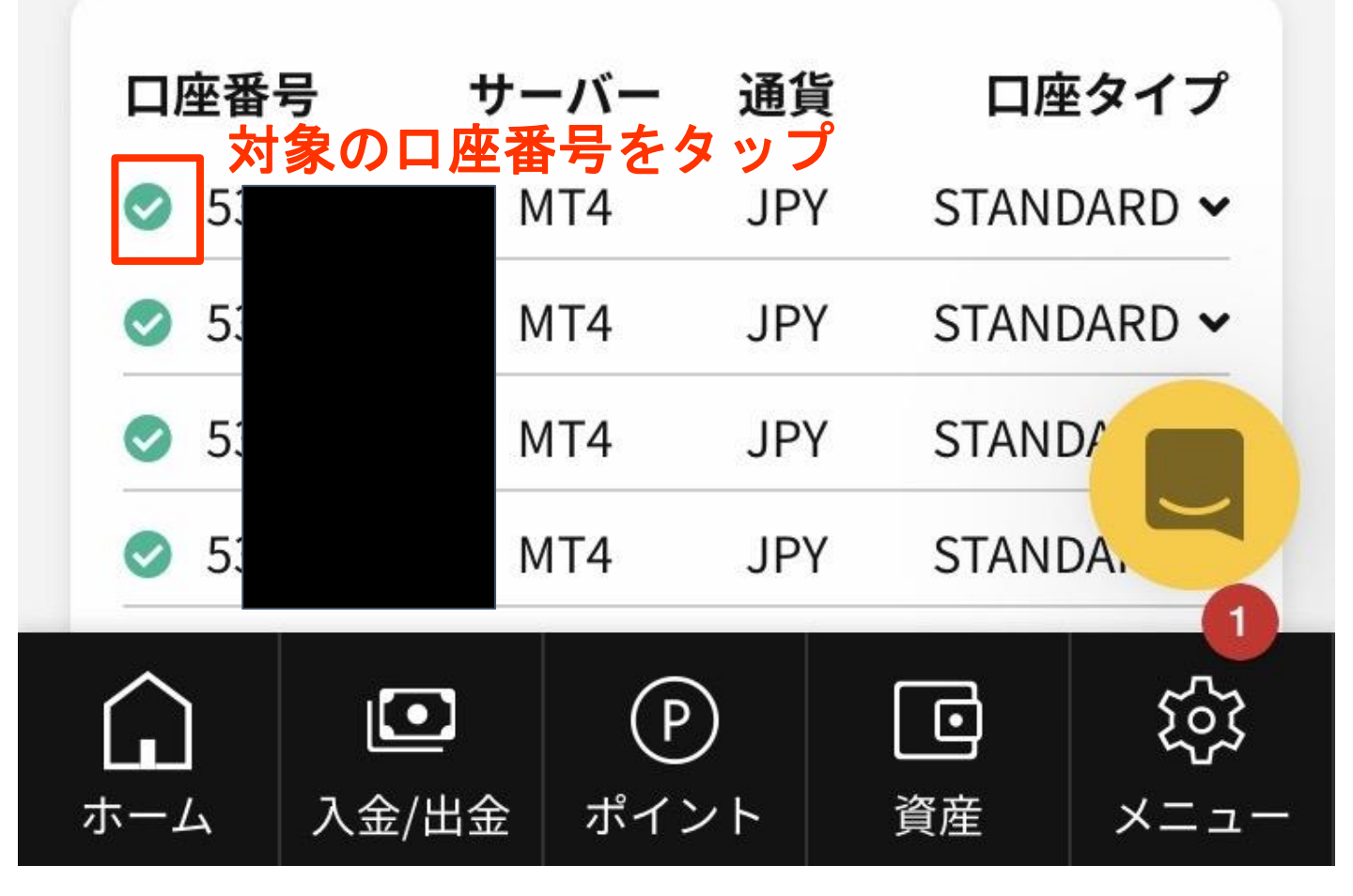

| MT                          | 4 JP        | Y STANDARD 🔺                  |
|-----------------------------|-------------|-------------------------------|
| ミラートレード口座                   |             |                               |
| サーバー                        | IS6         | Techonologies-Live            |
| レバレッジ                       |             | 1:1000                        |
| 口座残高                        |             | ¥0                            |
| クレジット                       |             | ¥0                            |
| 含み損益                        |             | ¥0                            |
| 有効証拠金                       | Ļ           | ¥0<br>以下をタップ                  |
| ミラートレードについ                  | τ           | ラートレード設定                      |
| パスワード確認                     |             | パスワード変更                       |
|                             |             |                               |
| MAM一覧                       |             |                               |
| 口座番号 通知                     | し 口座 ク      | マイレバレッン                       |
| ・     ・       ホーム     入金/出金 | (P)<br>ポイント | <ul> <li>         ご</li></ul> |

ミラートレードロ座

ミラートレード設定 (対象口座

設定を変更する場合は必ず「設定を保存する」ボタ ンを押してください。 ONにする

## 動作設定

この設定がONの時のみ、ポジションの取得を行いま す。ポジション保有中に設定をOFFにすると、ポジシ ョンは自動で決済されず、手動による決済を行う必 要があります。 倍率を選択

### ロット倍率

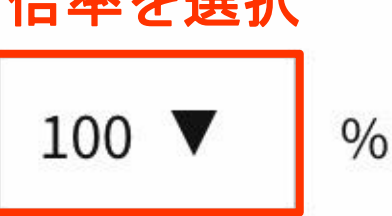

ロット倍率を上限300%に変更可能になりました。 ミラーしたいロット倍率を設定します。ロット倍率を 50%、プロバイダーロ座が1lotの取引を行った場合、 0.5lotのミラートレードを行います。少ない証拠金で 高倍率の設定した場合、損失リスクがあります。倍率 の設定にはご注意ください。

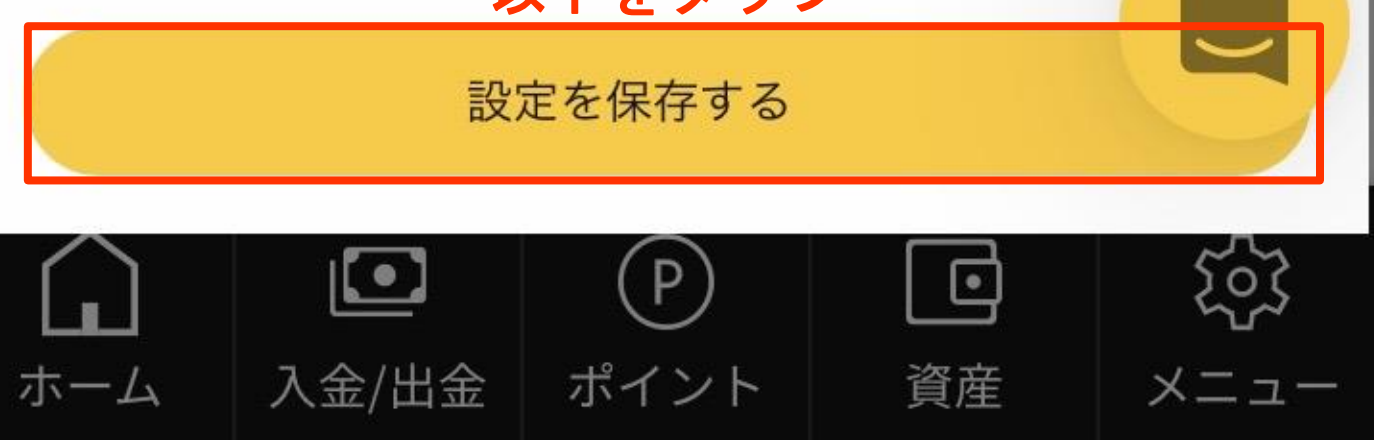

×

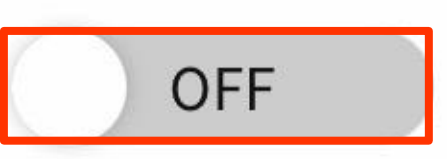

# ストラテジー毎のロット倍率

| Switch      |       |  |
|-------------|-------|--|
| 最低必要<br>証拠金 | ロット倍率 |  |
| 100万        | 10%   |  |
| 200万        | 20%   |  |
| 300万        | 30%   |  |
| 以下等倍        |       |  |

| GU MAX      |       |  |
|-------------|-------|--|
| 最低必要<br>証拠金 | ロット倍率 |  |
| 30万         | 10%   |  |
| 60万         | 20%   |  |
| 90万         | 30%   |  |
| 以下等倍        |       |  |

| GU          |       |  |
|-------------|-------|--|
| 最低必要<br>証拠金 | ロット倍率 |  |
| 10万         | 10%   |  |
| 20万         | 20%   |  |
| 30万         | 30%   |  |
| 以下等倍        |       |  |

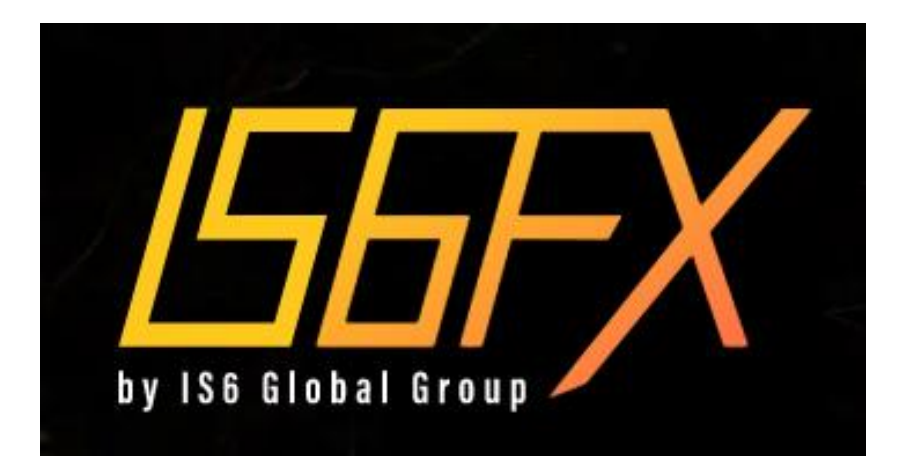

# ミラートレード ロ座開設・設定 マニュアル

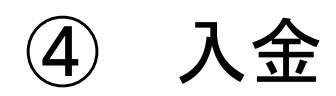

#### 入金方法は2種類あります

#### クレジットカード入金

事前にクレジットカードの登録が必要になり ます。

#### 銀行振込

予約申請を行なってください。 申請後すぐに振込先が送付されます。

予約申請が終わりましたら、お振り込みをお 願いします。 お振り込み完了後、口座へ入金反映されます。

#### 入金に当たっての注意事項

・振込人名はIS6FX口座番号+アルファベット で入力してください。

•20,000円(USD200)未満の入金には、 1,500円(USD15)の手数料が差し引かれて反 映されます。

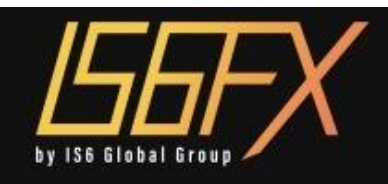

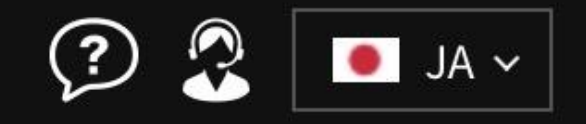

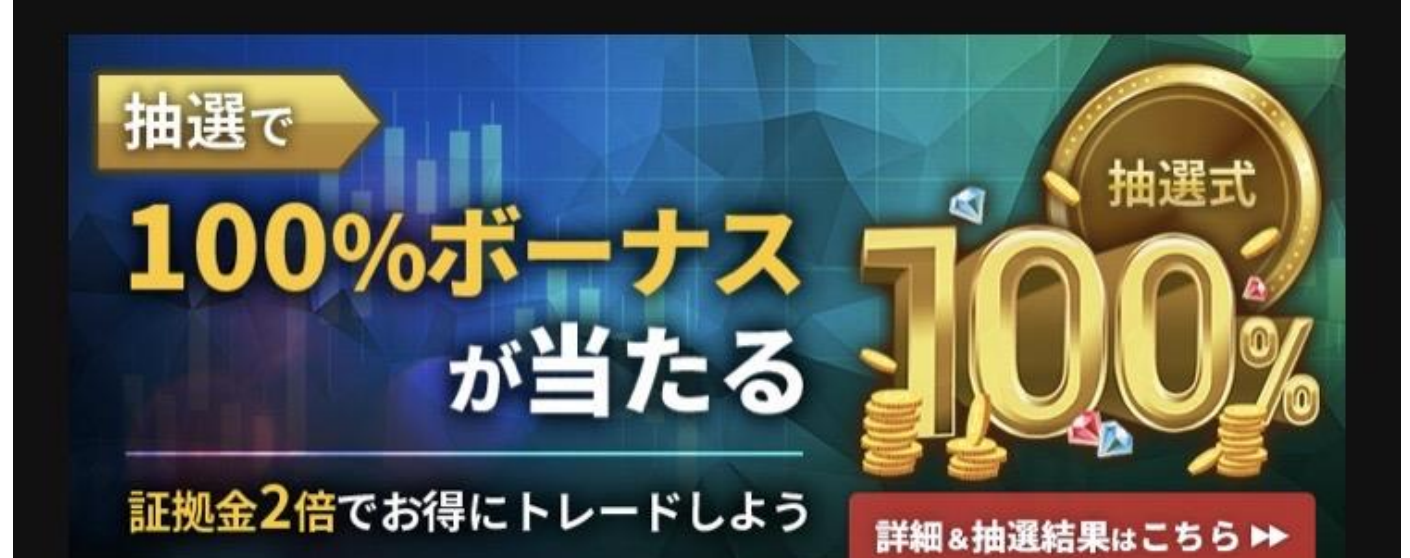

キャンペーン終了まで、あと16時間46分55秒64

📢 🤄 2023/01/20 13:00 IS6FX大規模リニューアル…

Market

Order

Forex

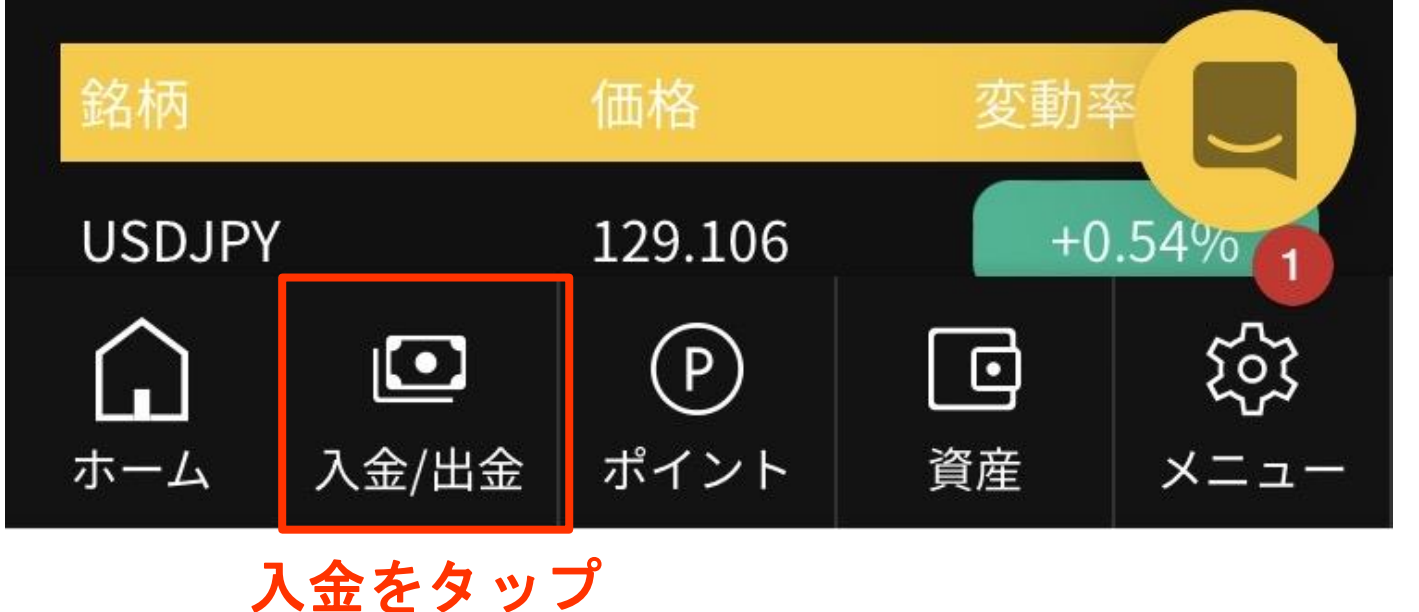

【クレジットカード入金】

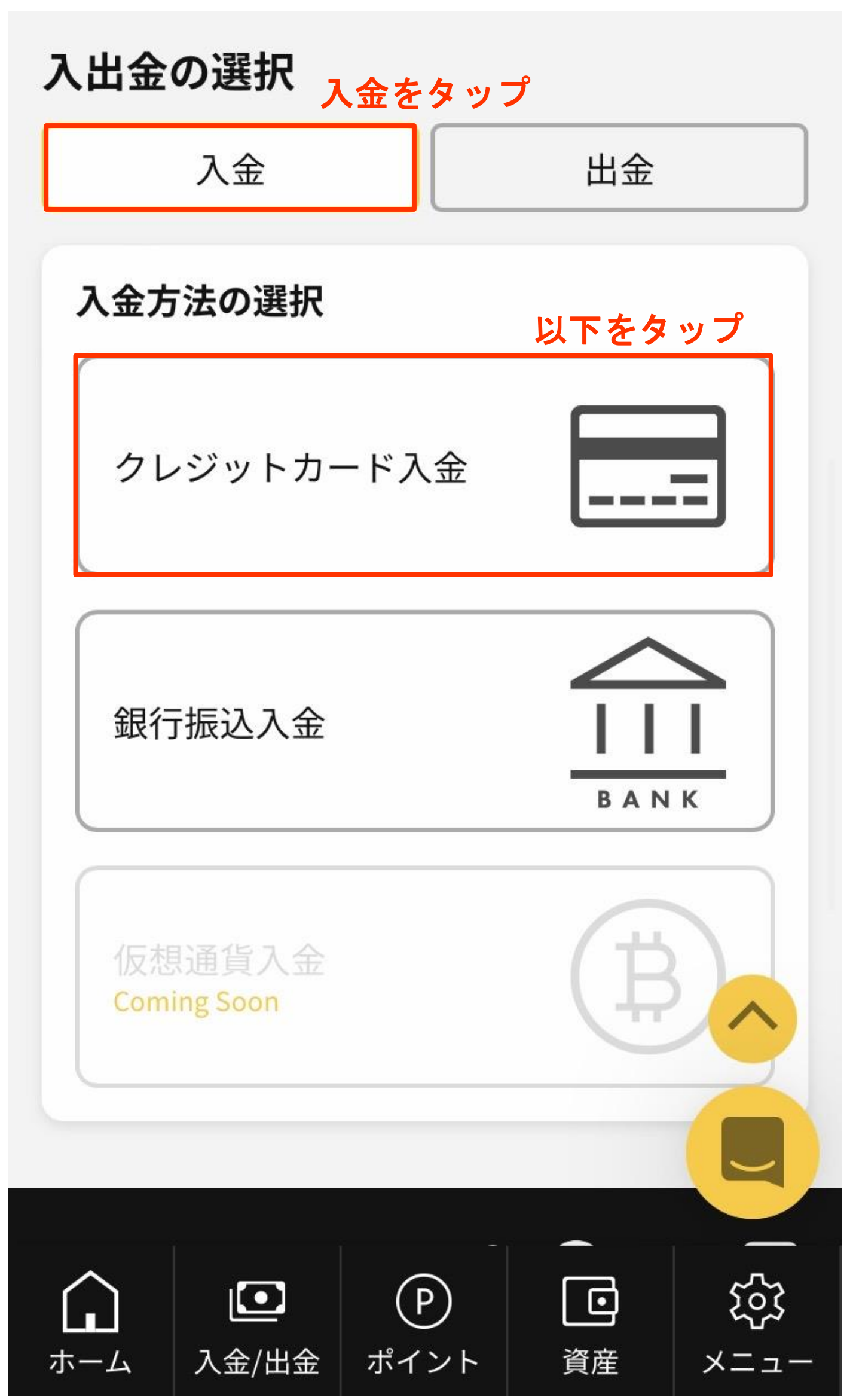

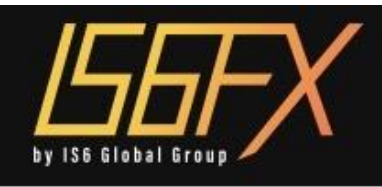

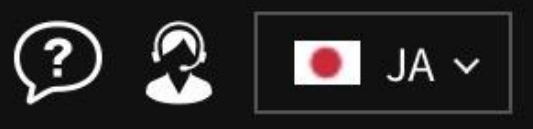

# クレジットカード入金

# I ご入金の前にお手続きください

クレジットカードでご入金するには、クレジット カード情報の認証申請が必須となります。 <mark>以下をタップ</mark>

クレジットカード認証申請へ

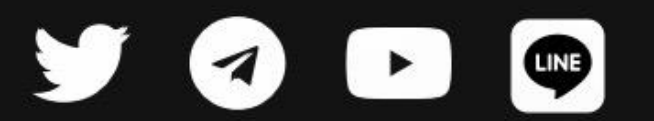

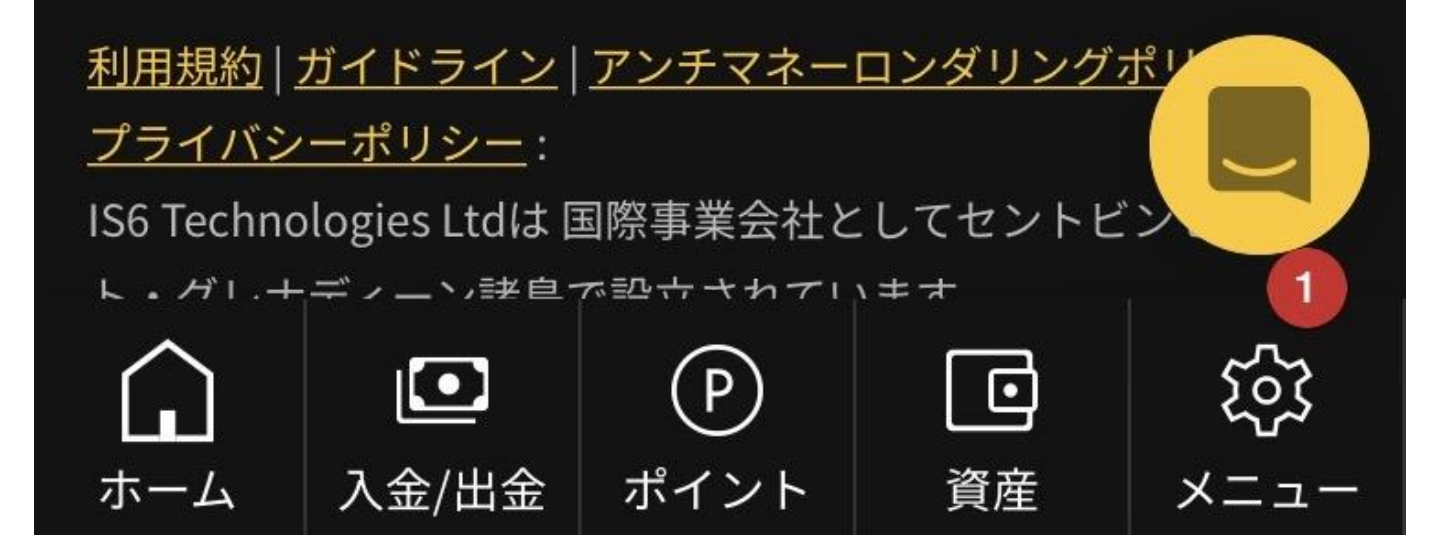

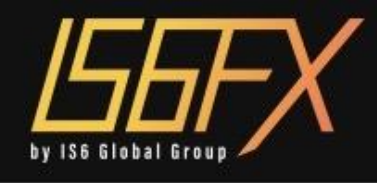

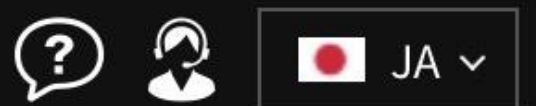

# クレジットカード認証申請

カード情報

赤枠を選択

カードブランド

選択してください

# カード名義

例) TARO YAMADA

カード番号

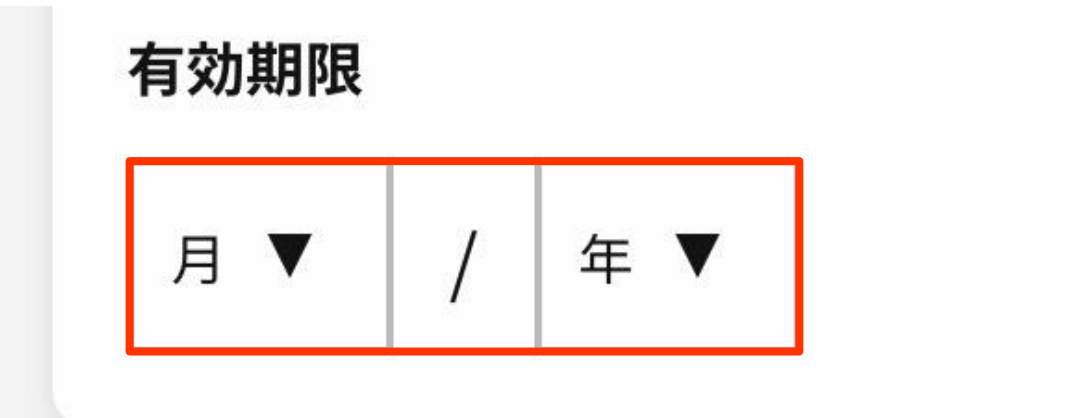

# カード画像

# 表面(1点)

クレジットカードの表面(名義、カード番号、 有効期限)が、はっきり確認できる画像を送付 してください。

※裏面に名義・カード番号・有効期限が記載さ れているクレジットカードの場合は、CVV(セ キュリティコード)を伏せた画像を送付してく ださい。

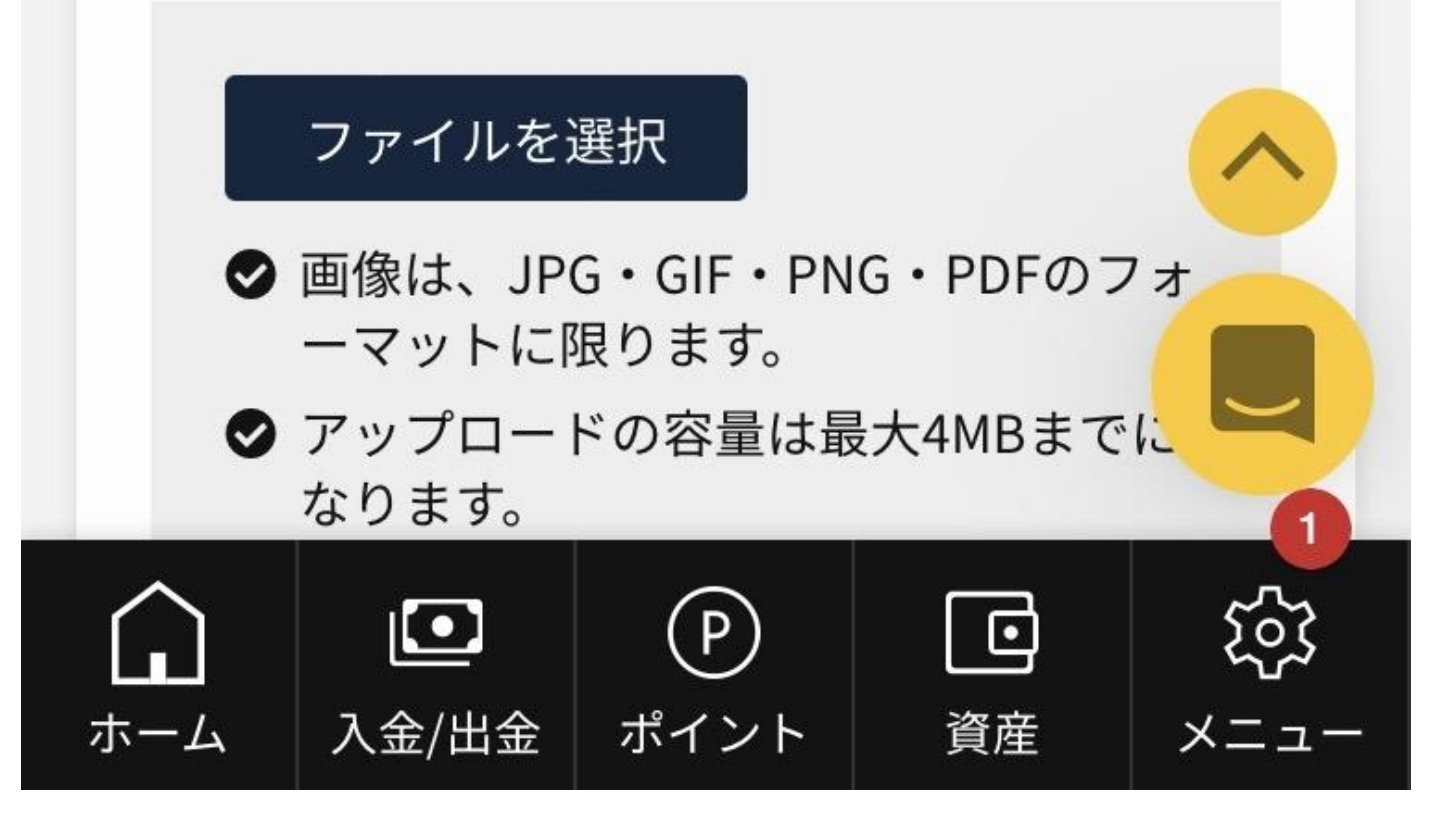

# ファイルを選択

- 画像は、JPG・GIF・PNG・PDFのフォ ーマットに限ります。

### 参考画像

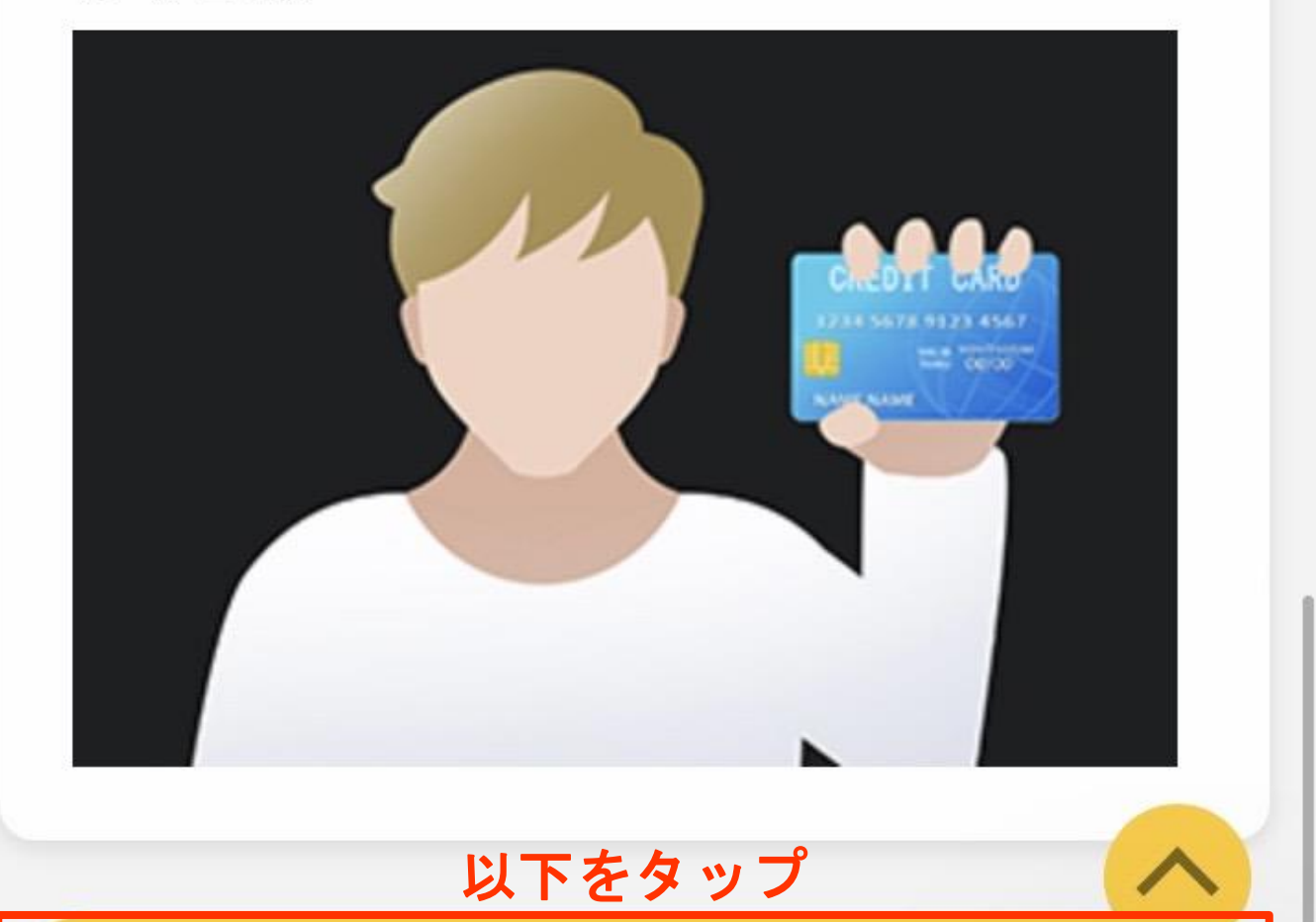

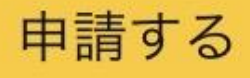

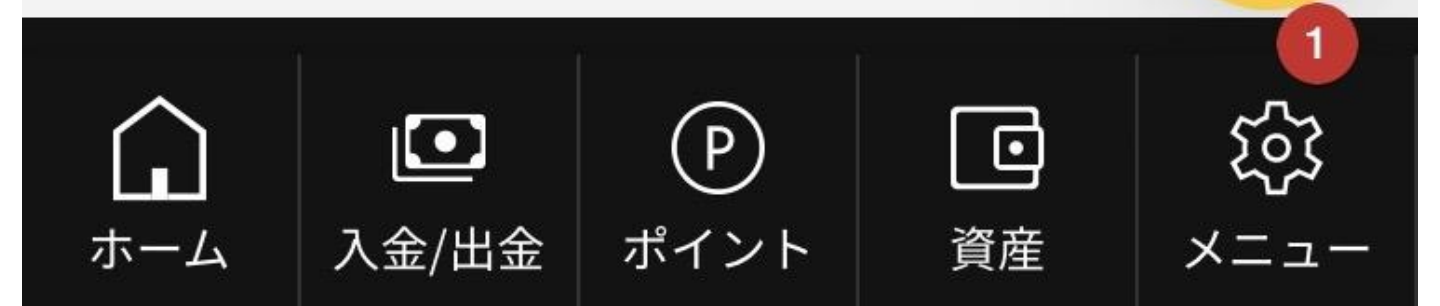

### 【銀行振込入金】

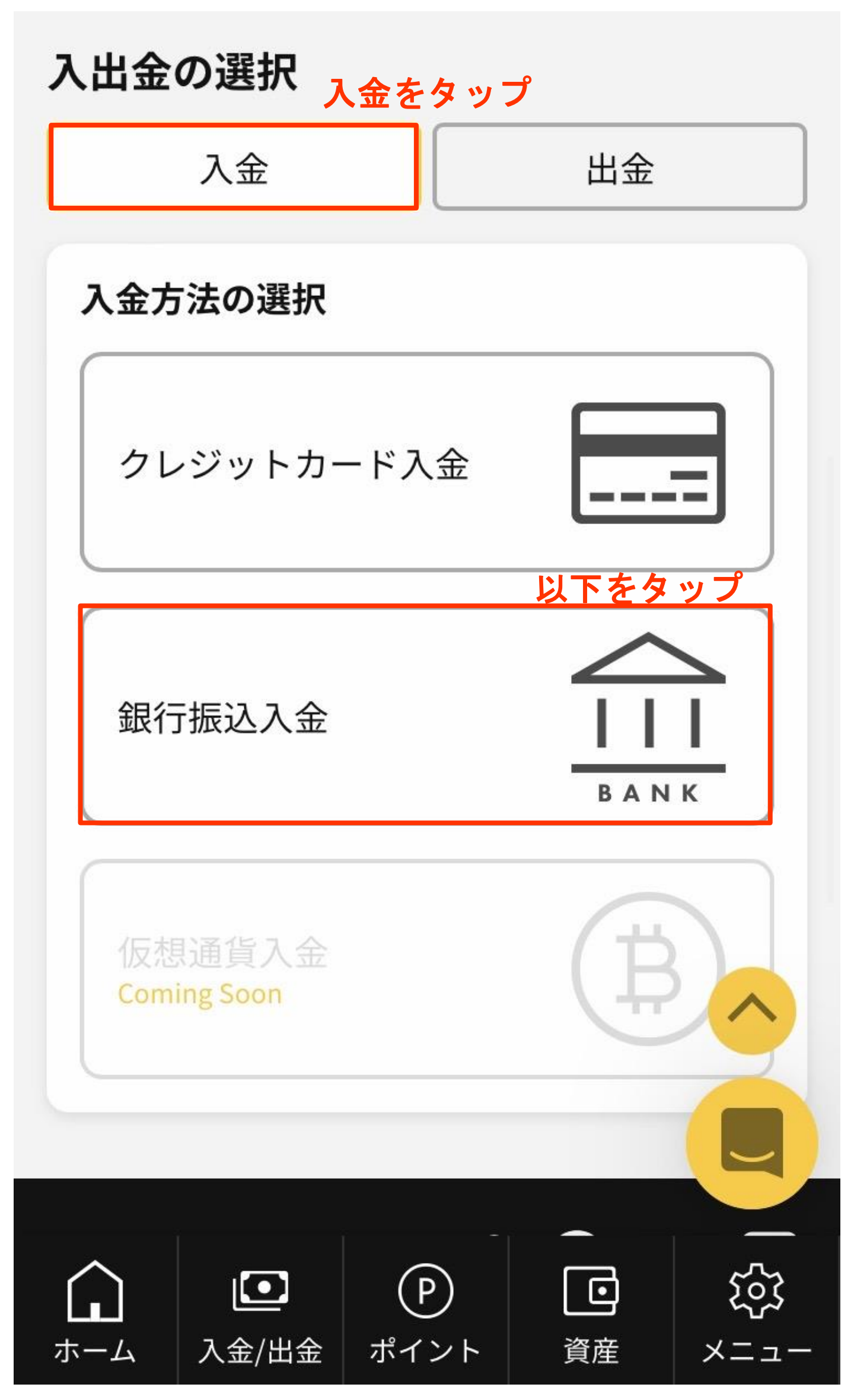

## I ご入金の前にご確認ください。

- 最低入金額は¥10,000です。
- 銀行振込入金は、お振込確認後、即時反映です。
- 入金手数料は無料です。¥20,000(\$200)未満のご入金でも無料になりました。
- お振込時にかかる手数料はお客様の負担になります。
- お振込時、振込名義人にはMT4またはMT5の口 座番号とお名前を必ず、ご入力ください。口座 番号やお名前の入力に誤りがあると、ご入金の 反映まで、お時間がかかります。

# 入金先口座の選択

| 選    | 択してください            | い 対象の口座を選   | 択 ▼  |
|------|--------------------|-------------|------|
|      | ′選択してくた            | ぎさい         |      |
|      | (MT4) 5            | JPY ¥       |      |
|      | (MT4) 5            | JPY ¥       |      |
| 利用規約 | <u>   ガイドライン  </u> | アンチマネーロンダリン | レグポリ |

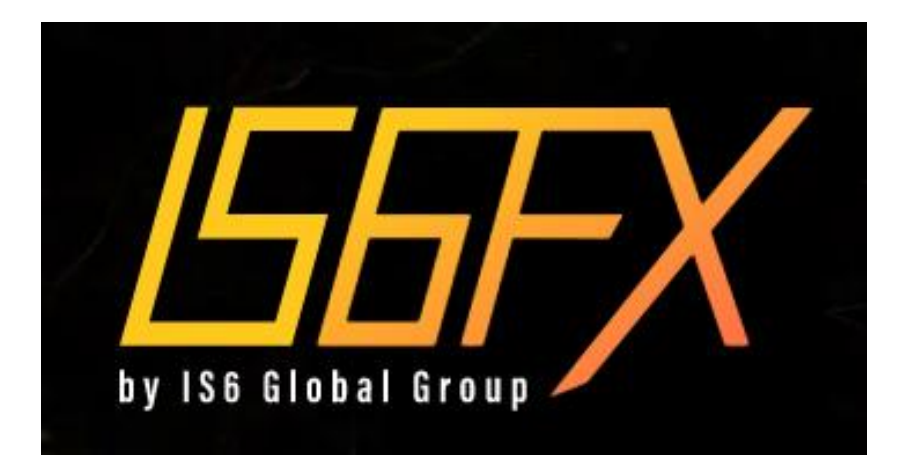

# ミラートレード ロ座開設・設定 マニュアル

⑤ 出金

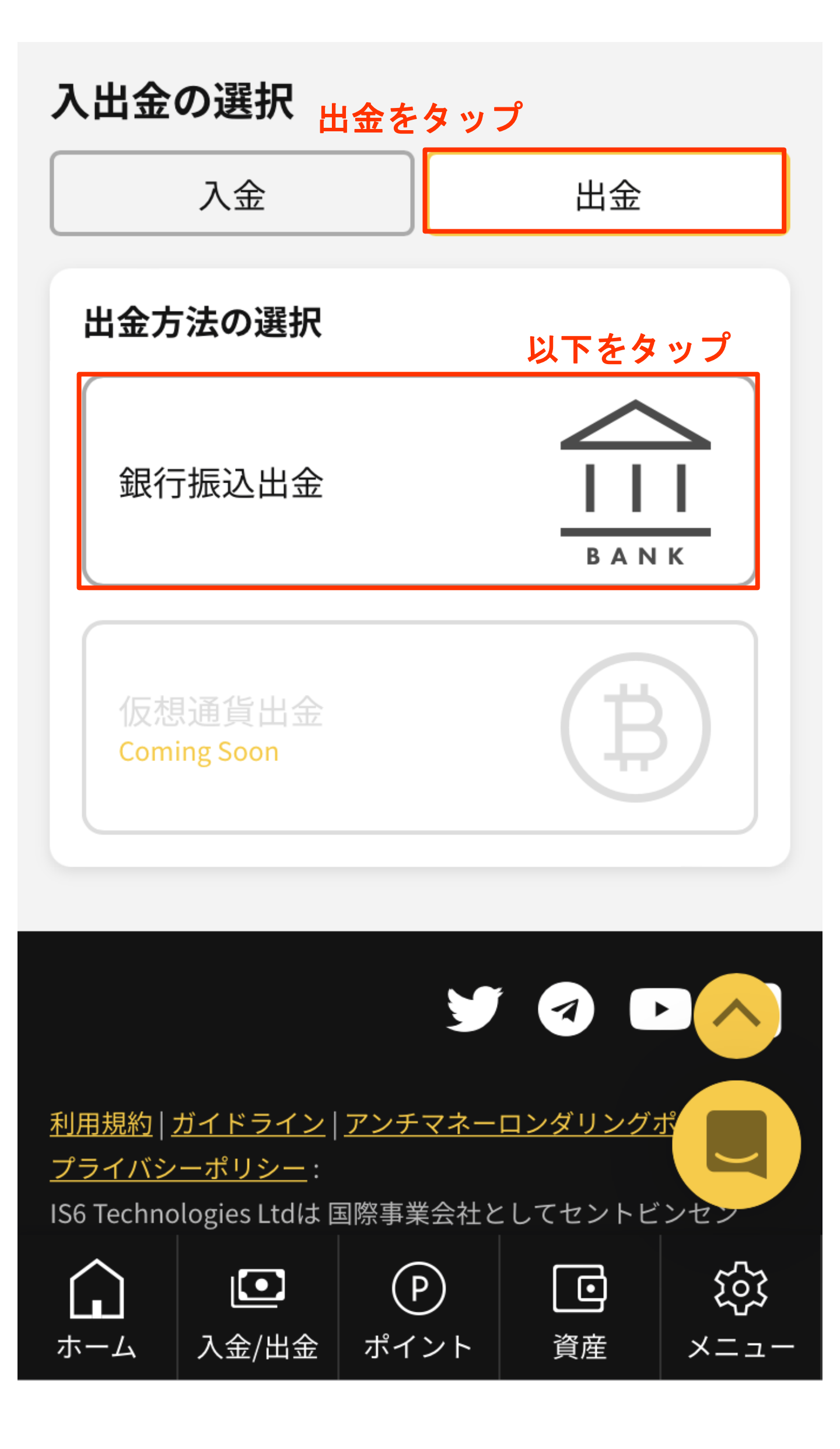

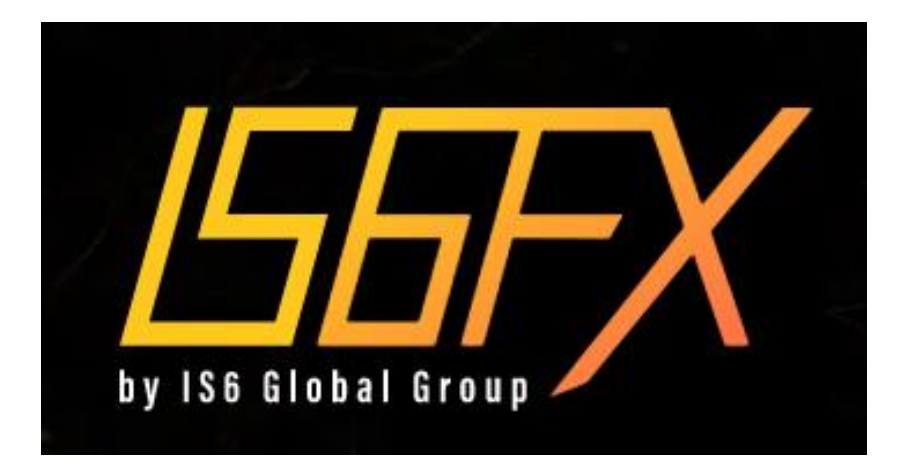

# ミラートレード ロ座開設・設定 マニュアル

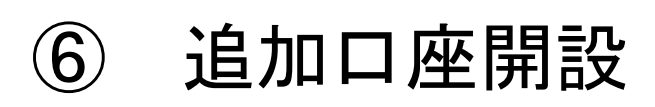

## 追加口座開設にあたっての注意点

・指定のURLよりIS6FXから追加口座開設をお願い 致します。

IS6追加口座開設リンク

♦ GU MAX <u>https://is6.com/ja/login?ib=LgKVS3lu</u>

♦ Switch

https://is6.com/ja/login?ib=LaKqKGBb

♦ GU

https://is6.com/ja/login?ib=EzXeFGbC

※リンクが外れる、または誤入力のない様にご注 意ください。

※お客様の個人情報に誤りがありますと、口座を 開設できない可能性もありますのでご注意くだ さい。

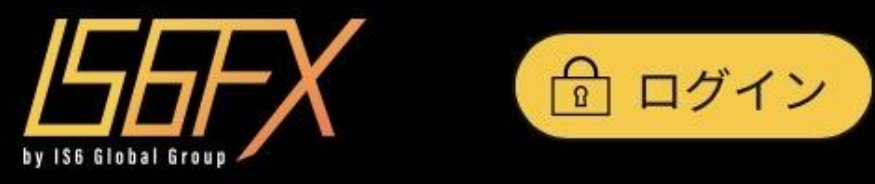

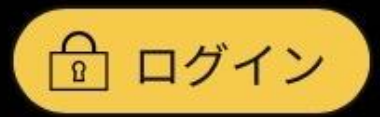

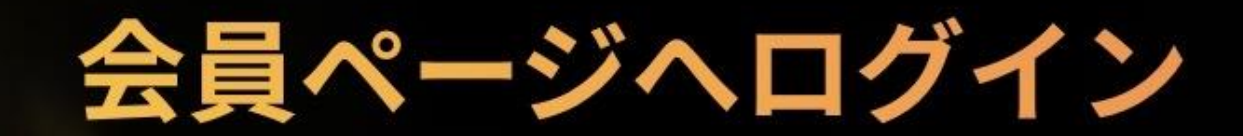

# IS6FX > 会員ページへログイン

| メールアドレス         |   |
|-----------------|---|
| @gmail.com      |   |
| パスワード           |   |
| •••••           | 0 |
| 赤枠をすべて入力後、以下をタッ | プ |
| ログイン            | > |
|                 |   |
| パスワードをお忘れですか?   |   |

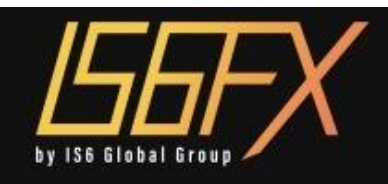

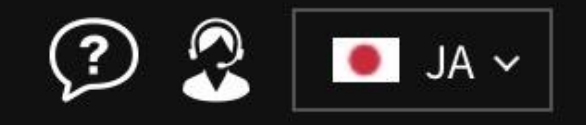

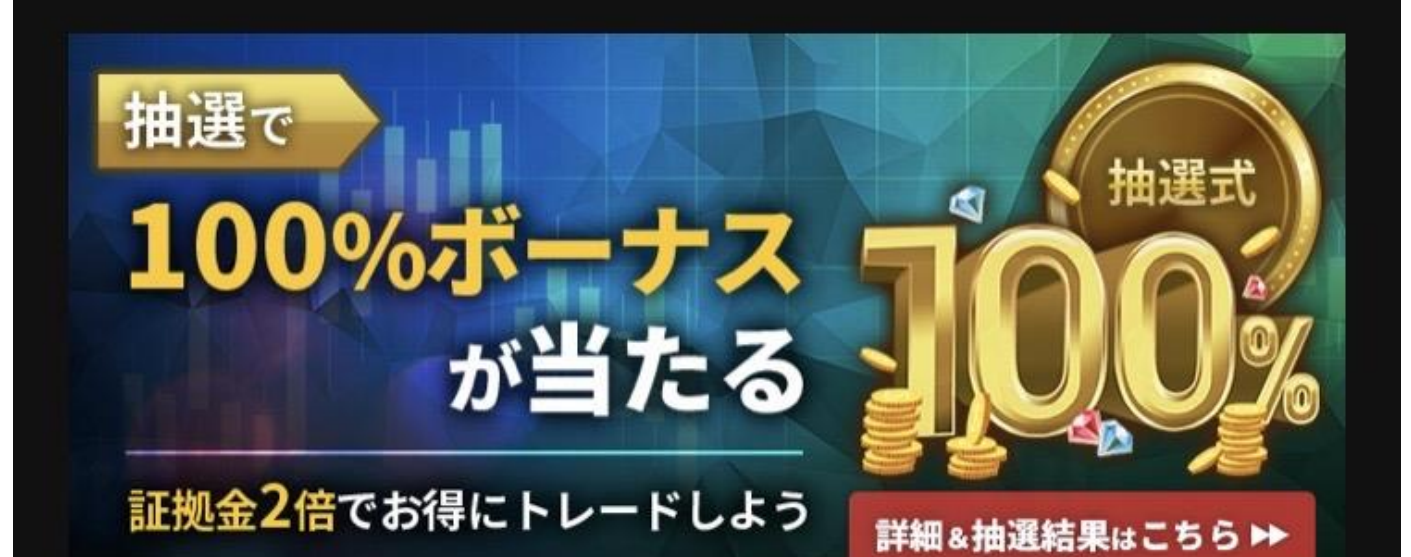

キャンペーン終了まで、あと16時間46分55秒64

📢 🤄 2023/01/20 13:00 IS6FX大規模リニューアル…

Market

Order

Forex

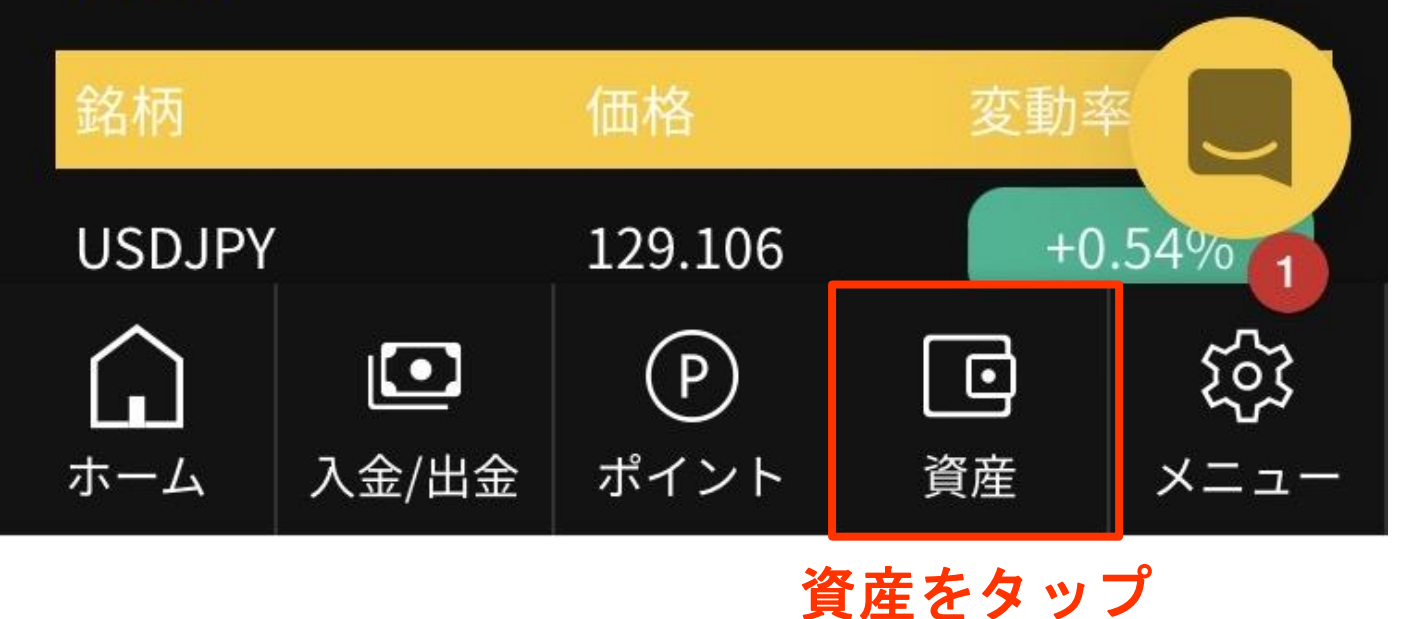

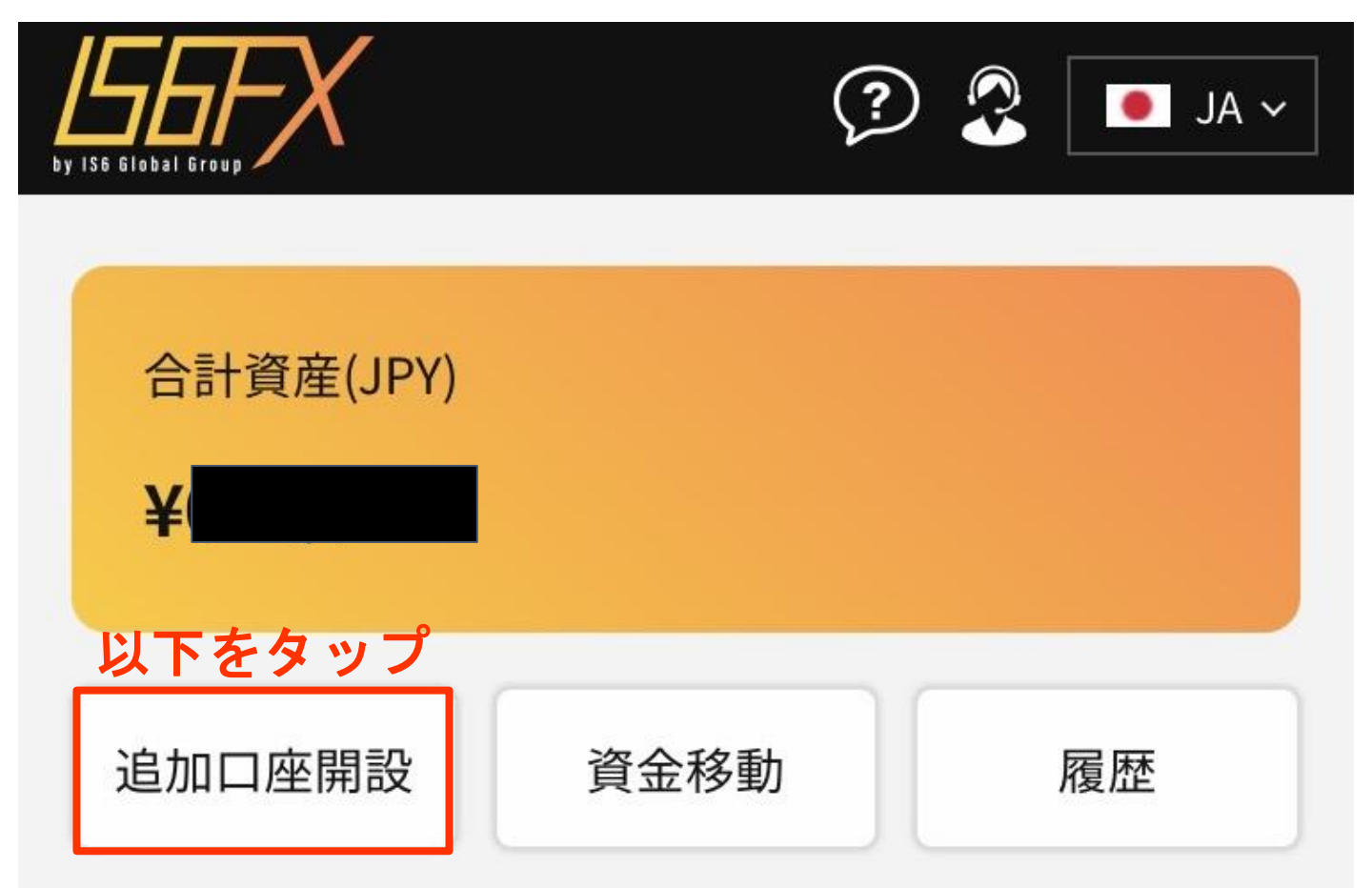

# 口座一覧

| 口座番·        | 号り                  | ーバー       | 通貨  | 口座             | タイプ           |
|-------------|---------------------|-----------|-----|----------------|---------------|
| <b>S</b>    |                     | MT4       | JPY | STANE          | DARD 🗸        |
| <b>o</b> 5: |                     | MT4       | JPY | STANE          | DARD 🗸        |
| <b>o</b> 5: |                     | MT4       | JPY | STANE          |               |
| <b>S</b>    |                     | MT4       | JPY | STANE          | DA,           |
|             | <b>〔</b> 〕<br>入金/出金 | (P<br>ポイン | )   | <b>〕</b><br>資産 | ين<br>- ت = × |

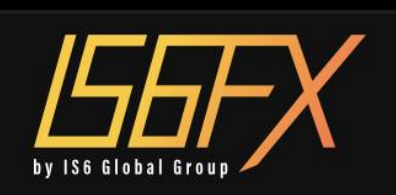

# 追加口座

🥐 🧖 📕 🚺 💽 JA 🗸

## **!** 口座開設前にご確認ください。

- お一人様につき、最大5つまで口座を開設する ことができます。
- 一度開設した口座は削除できません。
- 定期的に開催されます新規口座開設ボーナスキャンペーンは、追加口座としてスタンダードロ座を開設されてもボーナス対象外となります。

# 追加口座の開設

取引プラットフォーム

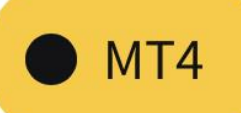

口座タイプ

## 取引プラットフォーム

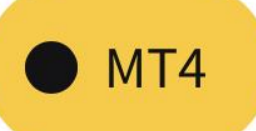

口座タイプ

ミラートレード口座

※ミラートレードロ座の口座タイプは、「スタン ダードロ座」と同じになります。

#### 口座通貨

JPY

※ミラートレード口座の通貨は「JPY」のみとな ります。

### 規約の同意

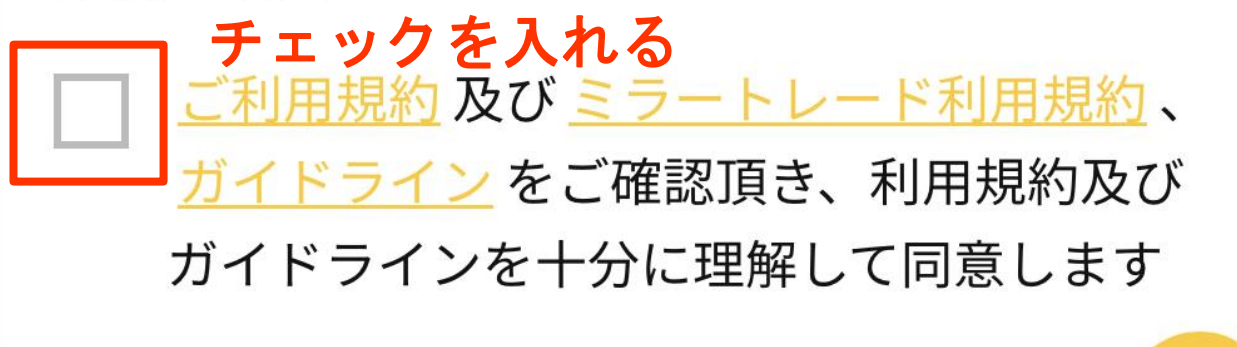

### 以下をタップ

口座を開設する

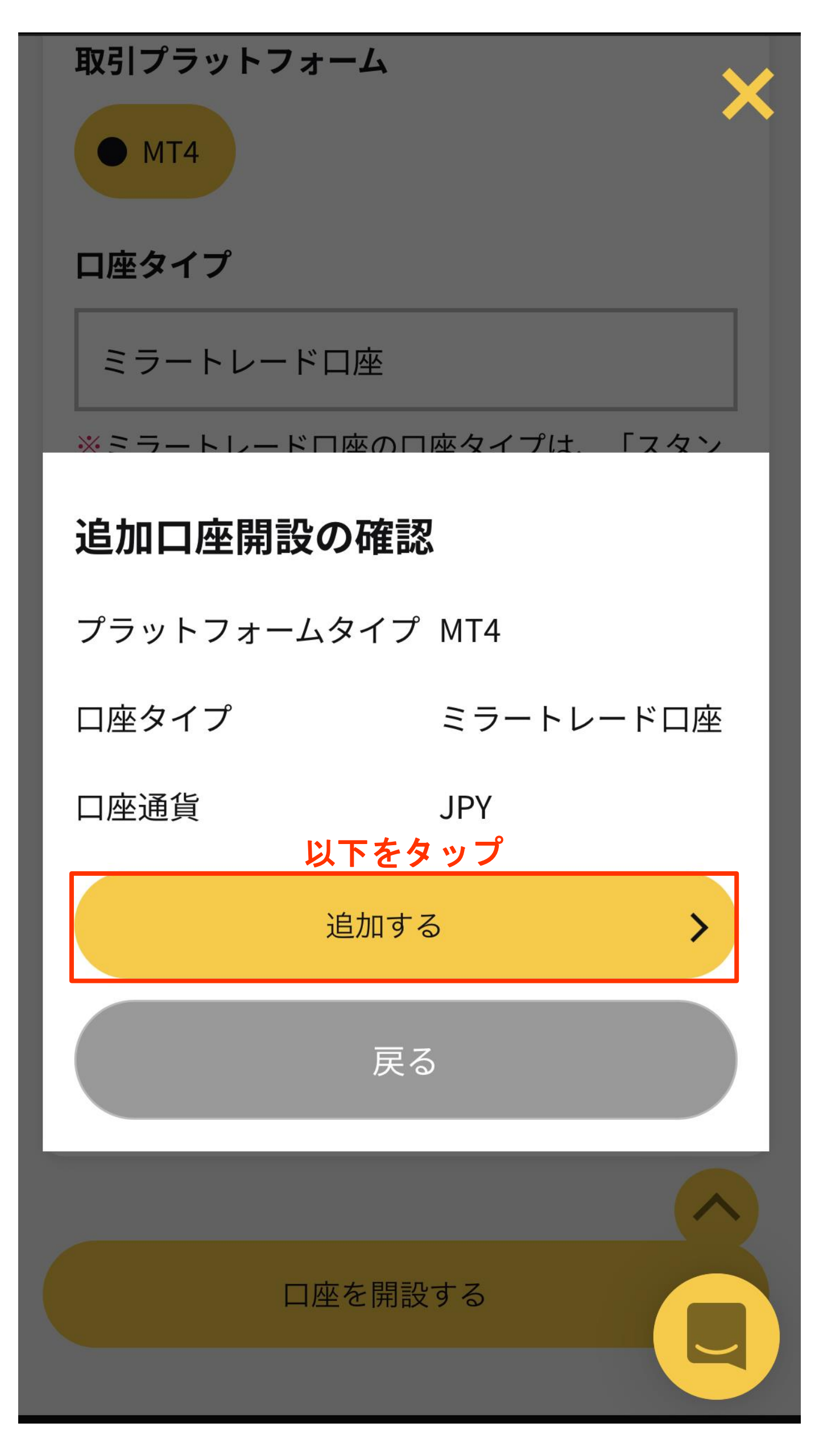

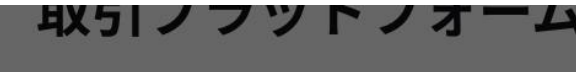

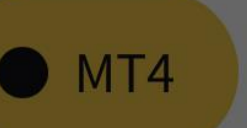

### 口座タイプ

ミラートレード口座

※ミラートレードロ座の口座タイプは、「スタン ダードロ座」と同じになります。

#### 口座通貨

# 追加口座開設完了

口座開設完了後、メールで口座情報をお送りしま す。

しばらくお待ち下さい。

# ホームに戻る

<u>ガイドライン</u>をご確認頂き、利用規約及び ガイドラインを十分に理解して同意します

>

口座を開設する

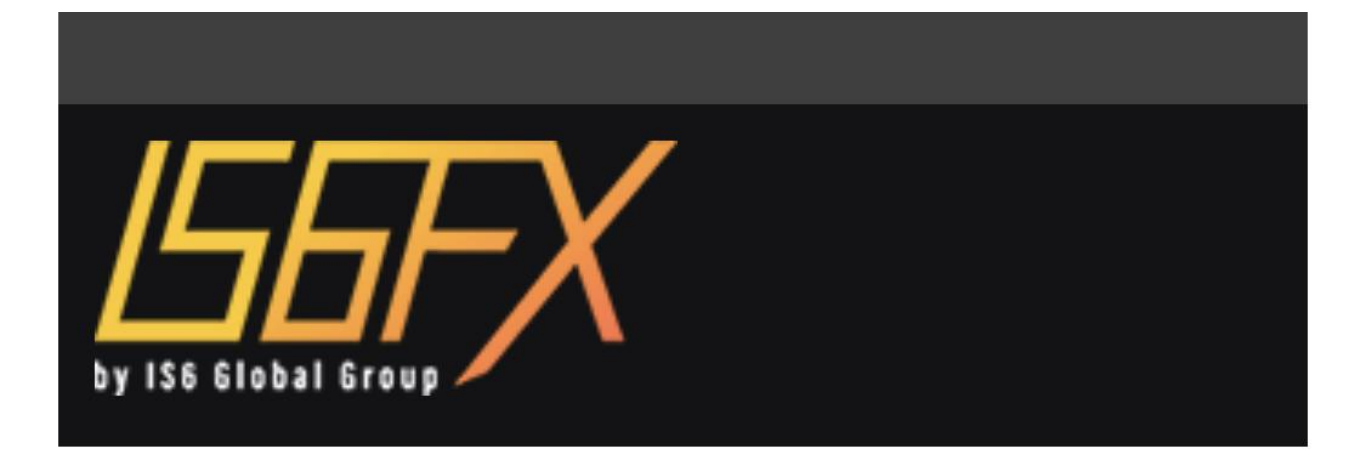

#### **様 追加口座開設完了**

平素より弊社IS6FXをご愛顧いただき、誠にありが とうございます。

お客様のミラートレード口座が開設されましたの

でログイン情報をご案内いたします。

ミラートレード口座(MT4) ログイン情報

| ログイン  | 5                    |
|-------|----------------------|
| パスワード | 6                    |
| サーバー  | IS6Technologies-Live |

口座情報は他人に知られることないよう、厳重に 管理して下さい

#### ■ミラートレード口座へのログイン方法

①まずはホームへログインして下さい。ホームは <u>こちらをクリック</u>

※ホームへログインするにはご登録時に設定したメールアド レスおよびパスワードでログインできます。